# [BUGKU][CTF][MISC][2020] MISC writeup持续更新中

# 原创

 CryptWinter
 ● ± 2020-12-30 22:44:13 发布
 ● 2747 
 ◆ 收藏 4

 分类专栏:
 CTF 文章标签:
 BUGKU 2020 MISC writeup CTF

 版权声明:
 本文为博主原创文章,遵循 CC 4.0 BY-SA 版权协议,转载请附上原文出处链接和本声明。

 本文链接:
 https://blog.csdn.net/dadongwudi/article/details/111998874

 版权

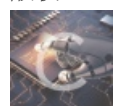

CTF 专栏收录该内容

17 篇文章 2 订阅 订阅专栏 CTF总结 ctf基本操作:https://blog.csdn.net/mafucan/article/details/106886421 zip:https://www.anquanke.com/post/id/86211

找软件推荐网址 1.https://www.52pojie.cn/ 2.没有的话百度一下去找百度云 工具下载:

1. stegSolve 隐写分析 需要配置Java环境 http://www.caesum.com

MISC 1 签到题目 步骤:扫码关注

MISC 2 这是一张单纯的图片 关键字: 信息隐藏 步骤: 1.右键,用记事本或者是用.notepad++打开拉到最下面,看到key{you are right} 2.复制下来HTML实体化转换得出flag

# IHDR

文件头数据块IHDR(header chunk): 它包含有PNG文件中存储的图像数据的基本信息,并要作为第一个数据块出现在PNG数据流中,而且一个PNG数据流中只能有一个文件头数据块。

文件头数据块由13字节组成,它的格式如下表所示。

| 域的名称               | 字节数     | 说明                                                                                                    |
|--------------------|---------|----------------------------------------------------------------------------------------------------|
| Width              | 4 bytes | 图像宽度,以像素为单位                                                                                                    |
| Height             | 4 bytes | 图像高度,以像素为单位                                                                                                    |
| Bit depth          | 1 byte  | 图像深度:<br>索引彩色图像: 1, 2, 4或8<br>灰度图像: 1, 2, 4, 8或16<br>真彩色图像: 8或16                                                 |
| ColorType          | 1 byte  | 颜色类型:<br>0: 灰度图像,1,2,4,8或16<br>2: 真彩色图像,8或16<br>3: 索引彩色图像,1,2,4或8<br>4: 带α通道数据的灰度图像,8或16<br>6: 带α通道数据的真彩色图像,8或16 |
| Compression method | 1 byte  | 压缩方法(LZ77派生算法)                                                                                                   |
| Filter method      | 1 byte  | 滤波器方法                                                                                                    |
| Interlace method   | 1 byte  | 隔行扫描方法:<br>0:非隔行扫描<br>1: Adam7(由Adam M. Costello开发的7遍隔行扫描方法)                                                     |

#### 步骤:

1.安装winhex (setup安装在电脑上即可使用) https://www.52pojie.cn/thread-999432-1-1.html

2.修改高度 A4->F4,使图片显示完整

| WinHex - [2 | .png | ]    |    |      |       |            |     |    |       |     |        |      |       |     |       |      |                 | <b>-</b> |
|-------------|------|------|----|------|-------|------------|-----|----|-------|-----|--------|------|-------|-----|-------|------|-----------------|----------|
| Eile Edit   | Sea  | arch | N  | avig | ation | n <u>v</u> | iew | To | ols   | Spe | cialis | st 🤇 | Optio | ons | Wi    | ndov | w <u>H</u> elp  |          |
| 07.44       |      |      |    |      | 5     |            | Đ   | 6  | BB 10 | 10  | 1      |      | HE    |     | B HEX |      | → + + +   ≥     | 3        |
| 2.png       |      |      |    |      |       |            |     |    |       |     |        |      |       |     |       |      |                 |          |
| Offset      | 0    | 1    | 2  | 3    | 4     | 5          | 6   | 7  | 8     | 9   | A      | В    | С     | D   | Е     | F    | ANSI ASCI       | A 1      |
| 00000000    | 89   | 50   | 4E | 47   | 0D    | 0A         | 1A  | 0A | E AO  | 00  | 00     | 0D   | 49    | 48  | 44    | 52   | *PNG IHD        | R        |
| 00000010    | 00   | 00   | 01 | F4   | 00    | 00         | 01  | Α4 | 08    | 06  | 00     | 00   | 00    | CB  | D6    | DF   | ô ¤ ËÖ.         | в        |
| 00000020    | 8A   | 00   | 00 | 00   | 09    | 70         | 48  | 59 | 73    | 00  | 00     | 12   | 74    | 00  | 00    | 12   | Š pHYs t        |          |
| 0000030     | 74   | 01   | DE | 66   | 1F    | 78         | 00  | 00 | OA    | 4D  | 69     | 43   | 43    | 50  | 50    | 68   | t Pf x MicCPP   | h        |
| 00000040    | 6F   | 74   | 6F | 73   | 68    | 6F         | 70  | 20 | 49    | 43  | 43     | 20   | 70    | 72  | 6F    | 66   | otoshop ICC pro | E        |
| 00000050    | 69   | 6C   | 65 | 00   | 00    | 78         | DA  | 9D | 53    | 77  | 58     | 93   | F7    | 16  | 3E    | DF   | ile xÚ SwX"÷ >  | в        |
| 00000060    | F7   | 65   | OF | 56   | 42    | D8         | FO  | B1 | 97    | 6C  | 81     | 00   | 22    | 23  | AC    | 08   | ÷e VBØð±−1 "‡¬  |          |
| 00000070    | C8   | 10   | 59 | A2   | 10    | 92         | 00  | 61 | 84    | 10  | 12     | 40   | C5    | 85  | 88    | OA   | È Y¢ ' a, @Å*   |          |

MISC 4 telent

关键字: winhex winshark

步骤:

4.1 winhex直接打开

4.2 wireshark打开pacp文件一切都是协议 telnet也不例外 通过telnet与服务器主机进行交互 telnet包可以通过追踪tcp流找到

MISC 5 眼见为实

关键字: word zip

知识点: word文档本质上是个压缩包

步骤: 拿到后解压得到docx文档 打开显示内存被占满 无法打开 拖进010etidor瞅瞅是什么牛鬼蛇神 魔数PK开头 猜测是zip文件 将docx后缀改为zip后解压 之后得到一堆文件 全局搜索一些flag

MISC 6 啊哒

关键字: binwalk hex

步骤:

1.1

1.binwalk 查看,是文件包含,该文件包含一个jpg文件和一个zip文件。
 2.foremost分离文件,分离出一个jpg和一个zip文件,
 3.打开zip文件,有flag.txt文件,解压缩提示需要密码。
 4.查看图片详细信息,相机型号为16进制,转字符后得到解压缩密码。

5.打开flag.txt,得到flag。

2.1解压,用hex打开,看到flag.txt,改后缀zip,发现需要解压密码,查看图片详情16进制转字符为密码,解压成功得到一个flag.txt 文件

MISC 7 又一张图片,还单纯吗 关键字: binwalk foremost 步骤: 1.binwalk flle.jpg 2.foremost -T file.jpg MISC 8 猜 步骤: 1.百度识图 2.是刘亦菲liuyifei MISC 9 宽带信息泄露 关键字: RouterPassView 步骤: 1.使用工具查看 RouterPassView (win) 2.搜索username MISC 10 隐写2 关键字: binwalk foremost fcrackzip winhex 步骤: 1.binwalk flle.jpg 2.foremost -T file.jpg 3.解压需要密码根据提示推出和数字有关 fcrackzip 破解zip压缩包密码 fcrackzip -b -l 3-3 -c 1 flag.rar 4.输入密码解压后winhex查看,base64解码 MISC 11 关键字: base64编码转换为图片 知识点: 步骤: 1.winhex打开 发现 data:image/jpg;base64, 2.后缀改为txt,在线base64转图片,扫描二维码得到key MISC 12 闪得好快 关键字: stegSolve 步骤: 1.下载 stegSolve 需要配置Java环境 http://www.caesum.com/handbook/Stegsolve.jar 2.java -jar Stegsolve.jar 打开软件 3.打开gif, Analysis->Frame Browser, 逐个扫描 组合得到答案 SYC{F1aSh\_so\_f4sT} MISC 13 come game 关键字: hex 步骤: 1. 通关第一关 2.到第二关发现根本过不去,发现exe文件下有个save文件,用hex打开后将数字"2"改到"5"

| save1    |    |    |    |    |    |    |    |    |    |    |    |    |    |    |    |    |   |   |     |      |       |   |
|----------|----|----|----|----|----|----|----|----|----|----|----|----|----|----|----|----|---|---|-----|------|-------|---|
| Offset   | 0  | 1  | 2  | 3  | 4  | 5  | 6  | 7  | 8  | 9  | 10 | 11 | 12 | 13 | 14 | 15 |   |   | 1   | ANSI | ASCII | Γ |
| 00000000 | 00 | 01 | 32 | 00 | 00 | 41 | 00 | 05 | 43 | 00 | 00 | 00 | 00 | 00 | 00 | 00 |   | 2 | Α   | С    |       |   |
| 00000016 | 00 | 00 | 00 | 00 | 00 | 00 | 00 | 00 | 00 | 00 | 00 | 00 | 00 |    |    |    | Г | E |     |      |       |   |
|          |    |    |    |    |    |    |    |    |    |    |    |    |    |    |    |    |   | С | - 1 |      |       |   |

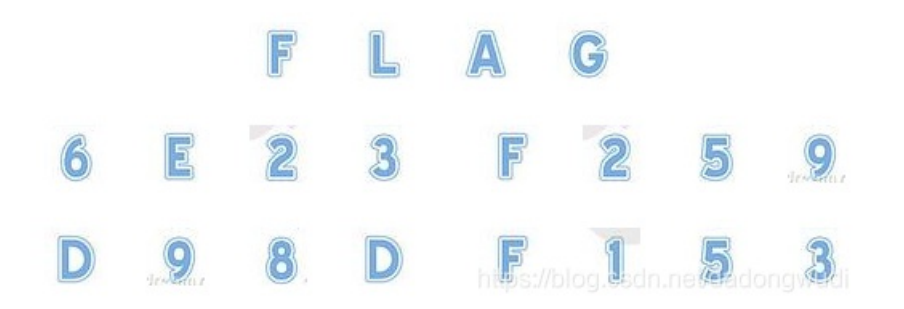

SYC{6E23F259D98DF153}

MISC 14 白哥的鸽子 关键字: hex 栅栏密码 知识点: 图片 FFD8开头, FFD9结尾 步骤: 1.末尾有嫌疑 fg2ivyo}{{2s3\_o@aw\_\_rcl@ 2.https://www.qqxiuzi.cn/bianma/zhalanmima.php

FF D9 66 67 32 69 76 79 6F 7D 6C 7B 32 73 33 5F 6F 40 61 77 EbEb‰î[ܶs ãÿÙ<mark>f</mark>g2ivyo}l{2s3\_o@aw rcl@

MISC 15 linux
关键字: linux cat grep
知识点:
1.cat(英文全拼: concatenate)命令用于连接文件并打印到标准输出设备上。
2.Grep 是 Global Regular Expression Print 的缩写,它搜索指定文件的内容,匹配指定的模式,默认情况下输出匹配内容所在的行。注意,grep 只支持匹配而不能替换匹配到的内容。
步骤:
1.解压缩linux.zip,解压缩1.tar.gz,test目录下有一个flag文件。
2.1cat flag,即可见flag。
2.1grep 'key' -a flag

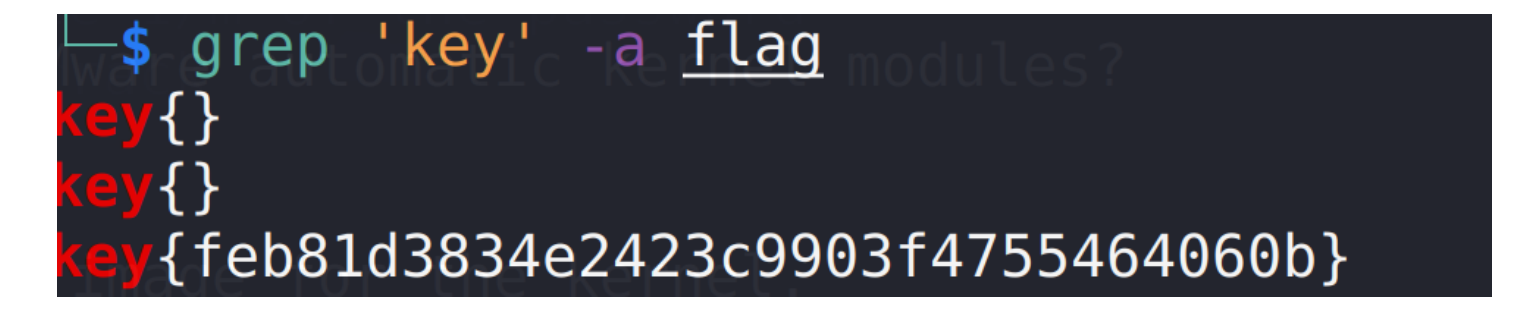

MISC 16 富强民主 关键字: 在线编码 步骤: http://www.atoolbox.net/Tool.php?ld=850 MISC 17 cisco 为未解决 关键字: cisco 步骤: 1.文件2.txt内容为AES加密,通过解密可知要改1.txt后缀为pka(思科文件后缀) 2.用思科打开,进到交换机CLI的特权执行模式,密码为flag,用show running-config命令查看配置即可找到flag

MISC 18 隐写3
关键字: hex 修改高度
步骤:
1.大白不完整
2.winhex打开 修改高度

| 0  | 1  | 2  | 3  | 4  | 5  | 6  | 7  | 8  | 9  | 10 | 11 | 12 | 13 | 14 | 15 | 16 | 17 | 18 | 19 | 20 | 21 | 22 | 23  | 24  | 25 | 26 | 27 | 28 | 29 | 30 | 31 |
|----|----|----|----|----|----|----|----|----|----|----|----|----|----|----|----|----|----|----|----|----|----|----|-----|-----|----|----|----|----|----|----|----|
| 89 | 50 | 4E | 47 | 0D | 0A | 1A | 0A | 00 | 00 | 00 | 0D | 49 | 48 | 44 | 52 | 00 | 00 | 02 | A7 | 00 | 00 | 01 | 00  | 08  | 06 | 00 | 00 | 00 | 6D | 7C | 71 |
| 35 | 00 | 00 | 00 | 01 | 73 | 52 | 47 | 42 | 00 | AE | CE | 1C | E9 | 00 | 00 | 00 | 04 | 67 | 41 | 4D | 41 | 49 | 30  | ۸B  | 8F | 0B | FC | 61 | 05 | 00 | 00 |
| 00 | 09 | 70 | 48 | 59 | 73 | 00 | 00 | 0E | C4 | 00 | 00 | 0E | C4 | 01 | 95 | 2B | 0E | 1B | 00 | 00 | FF | A  | 491 | H44 | 41 | 54 | 78 | 5E | EC | BD | 07 |
| A0 | A5 | 57 | 59 | EE | FF | EE | BE | 4F | 9B | DE | 93 | 4C | 7A | 0F | 84 | 24 | 24 | 60 | 0C | 04 | A5 | 2B | 20  | 45  | 10 | 10 | BB | 88 | A8 | A8 | 57 |
| BD | FC | EF | BD | 7A | F5 | 5A | AE | 7A | BD | 5E | CB | BD | 2A | 62 | 05 | 04 | 69 | 52 | 04 | E9 | 01 | 42 | 48  | 48  | 42 | 7A | EF | 7D | 52 | Α6 | CF |

#### 3.出现flag

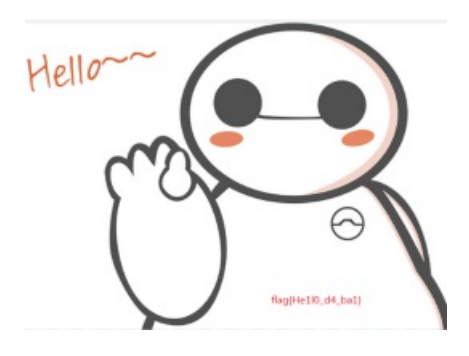

MISC 19 做个游戏
关键字: jd-gui
步骤:
1.解压后发现是个jar,无法运行
2.使用jd-gui(需要下载),搜索,找到flag后base 64

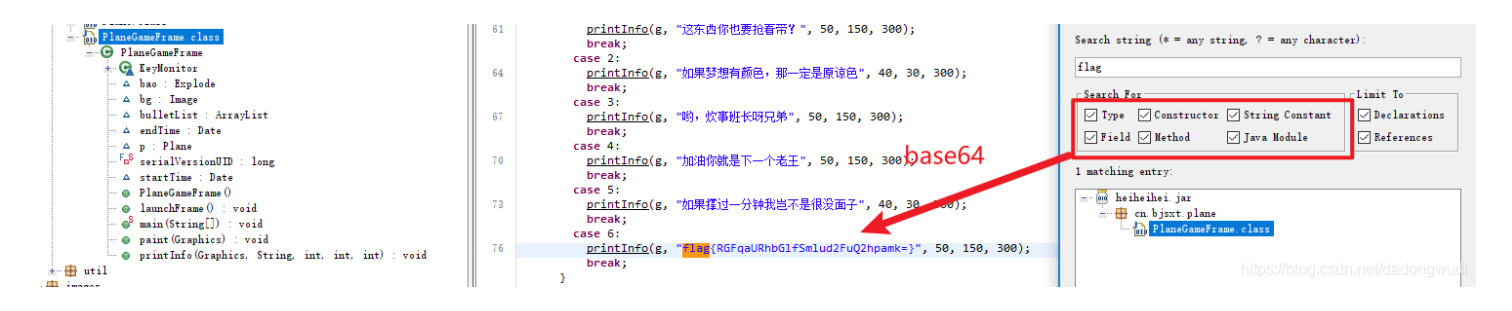

3.base64解码 flag{DajiDali\_JinwanChiji}

MISC 20 想蹭网先解开密码 关键字: crunch https://blog.csdn.net/qq\_42025840/article/details/81125584 aircrack-ng

知识点:wireshark查找,发现很多802.11协议,wifi认证的话重点是在WPA的四次握手,也就是eapol协议的包,使用规则过滤

|   | 🗲 wifi.cap        |                   |                       |          |                          | - 🗆 X                                                                                                    |
|---|-------------------|-------------------|-----------------------|----------|--------------------------|----------------------------------------------------------------------------------------------------|
| : | 文件(E) 编辑(E) 视图(V) | 跳转(G) 捕获(C) 分析(A) | 统计(S) 电话(Y) 无线(W) 工具( | D) 帮助(H) |                          |                                                                                                    |
| 4 | ( II 🖉 🕘 📘 🖎      | 🗳 ९ 🗢 🗢 🖉 🕭       | 其 📃 0, 0, 0, म        |          |                          |                                                                                                    |
|   | eapol             |                   |                       |          |                          | 🛛 🗖 🔻 表达式… 🚽                                                                                                    |
| Ň | o. Time           | Source            | Destination           | Protocol | Length Info              |                                                                                                    |
|   | 3066 45.138762    | D-LinkIn_9e:4e:a3 | LiteonTe_68:5f:7c     | EAPOL    | 155 Key (Message 1 of 4) |                                                                                                    |
|   | 3068 45.154148    | LiteonTe_68:5f:7c | D-LinkIn_9e:4e:a3     | EAPOL    | 155 Key (Message 2 of 4) |                                                                                                    |
|   | 3070 45.168458    | D-LinkIn_9e:4e:a3 | LiteonTe_68:5f:7c     | EAPOL    | 213 Key (Message 3 of 4) |                                                                                                    |
|   | 3072 45.195620    | LiteonTe_68:5f:7c | D-LinkIn_9e:4e:a3     | EAPOL    | 133 Key (Message 4 of 4) |                                                                                                    |
|   |                   |                   |                       |          |                          | the for the set of the set of the |

步骤:环境Linux Kali

1.crunch

| └─\$ crunch 11 11 -t_1391040%%%% -o dictionsry.txt               |                  |
|------------------------------------------------------------------|------------------|
| Crunch will now generate the following amount of data: 120000 by | tes              |
| 0 MB 最短 最长 margen 論山 文件名                                         |                  |
|                                                                  |                  |
| 0 TB                                                             |                  |
| 0 PB                                                             |                  |
| Crunch will now generate the following number of lines: 10000    |                  |
| abunt, viingts puse a puse a small, konskmank                    |                  |
| crunch: 100% completed generating output                         |                  |
| https://blog.csd                                                 | n.net/dadongwudi |

2.aircrack-ng

| └─ <b>\$</b> a<br>Readi<br>Openi<br>Read | ircrack-ng <u>witi.ca</u><br>ng packets, please<br>ng wifi.cap<br>4257 packets. | <u>p</u> -w <u>dictionsry.txt</u><br>wait<br>wait |                                             |                                  |
|------------------------------------------|---------------------------------------------------------------------------------|---------------------------------------------------|---------------------------------------------|----------------------------------|
| #                                        | BSSID Use method r                                                              | ESSID (See Delow)                                 | Encryption                                  |                                  |
| 1<br>2<br>3                              | 3C:E5:A6:20:91:60<br>3C:E5:A6:20:91:61<br>BC:F6:85:9E:4E:A3                     | CATR<br>CATR-GUEST<br>D-Link_DIR-600A             | Unknown<br>Unknown<br>WPA (1 handshake, wit | th PMKID)                        |
| Index                                    | number of target n                                                              | etwork ? 3                                        |                                             | https://blog.csdn.net/dadongwudi |

| Reading pa<br>Opening wi<br>Read 4257 | ckets, ple<br>fi.cap<br>packets. | ase                     | e wa                 | ait                  | • • • •              |                      |                      |                      |                      |                      |                      |                                                                    |                      |                      |                      |                      |                      |                      |
|---------------------------------------|----------------------------------|-------------------------|----------------------|----------------------|----------------------|----------------------|----------------------|----------------------|----------------------|----------------------|----------------------|--------------------------------------------------------------------|----------------------|----------------------|----------------------|----------------------|----------------------|----------------------|
| 1 potentia                            | l targets                        |                         |                      |                      |                      |                      |                      |                      |                      |                      |                      |                                                                    |                      |                      |                      |                      |                      |                      |
| t/free zip<br>@goof.com><br>/         |                                  |                         |                      |                      | in                   | Airo                 | cra                  | ck-r                 | ng :                 | 1.6                  |                      |                                                                    |                      |                      |                      |                      |                      |                      |
| [00:                                  | 00:01] 948                       | 0/:                     | 1000                 | 90 I                 | keys                 | s te                 | este                 | ed                   | (684                 | 42.8                 | 33 I                 | <td>) s t a</td> <td></td> <td></td> <td></td> <td></td> <td></td> | ) s t a              |                      |                      |                      |                      |                      |
| Time                                  | left: 0 s                        | ec                      | onds                 | ce<br>S              |                      |                      |                      |                      |                      |                      |                      |                                                                    |                      |                      |                      | Q                    | 94.8                 | 30%                  |
| te? [no]<br>acterset]                 |                                  |                         |                      | ΚE                   | Y F(                 | DUNI                 | D!<br>S              | [ <b>1</b> 3         | 391(                 | 9407                 | 7680                 | 5]                                                                 |                      |                      |                      |                      |                      |                      |
| Mast                                  | er Key                           | e v<br>che<br>ve        | CD<br>09             | 43<br>37             | 57<br>4F             | AD<br>BF             | 21<br>03             | 96<br>CF             | 7A<br>58             | F4<br>06             | 56<br>15             | C1<br>62                                                           | 43<br>4E             | DB<br>CD             | 56<br>D2             | AF<br>68             | D4<br>BB             | 5E<br>2D             |
| d string<br>Tran                      | sient Key                        | Lng<br>ASS<br>Lp<br>Lod | BF<br>F2<br>8F<br>B4 | B0<br>1B<br>BD<br>BE | E3<br>50<br>F7<br>34 | FC<br>FD<br>FF<br>63 | 40<br>C1<br>50<br>76 | 0C<br>4C<br>3A<br>C6 | 81<br>AC<br>2D<br>A8 | B6<br>69<br>CA<br>9B | 08<br>84<br>68<br>99 | E7<br>3B<br>50<br>B3                                               | EA<br>5E<br>9F<br>E6 | AC<br>31<br>10<br>B7 | 04<br>48<br>09<br>29 | BA<br>72<br>93<br>08 | A0<br>97<br>EC<br>E1 | 14<br>95<br>7D<br>9D |
| EAP0                                  | L HMAC                           | es.                     | DD                   | 75                   | EA                   | С9                   | CF                   | F8                   | 13                   | 5B                   | B0                   | F9                                                                 | 35                   | FA                   | 8E                   | 97                   | 52                   | B3                   |

MISC 21 zip伪加密 关键字: zip伪加密 知识点: zip伪加密是在文件头的加密标志位做修改,进而再打开文件时识被别为加密压缩包 一个 ZIP 文件由三个部分组成: 压缩源文件数据区+压缩源文件目录区+压缩源文件目录结束标志

#### 压缩源文件数据区+压缩源文件目录区+压缩源文件目录结束标志

#### 压缩源文件数据区:

50 4B 03 04: 这是头文件标记 (0x04034b50) 14 00: 解压文件所需 pkware 版本 00 00: 全局方式位标记 (有无加密) 08 00: 压缩方式 5A 7E: 最后修改文件时间 F7 46: 最后修改文件时期 16 B5 80 14: CRC-32校验 (1480B516) 19 00 00 00: 压缩后尺寸 (25) 17 00 00 00: 未压缩尺寸 (23) 07 00: 文件名长度 00 00: 扩展记录长度

#### 压缩源文件目录区:

50 4B 01 02: 目录中文件文件头标记(0x02014b50) 3F 00: 压缩使用的 pkware 版本 14 00: 解压文件所需 pkware 版本 00 00: 全局方式位标记 (有无加密,这个更改这里进行伪加密,改为09 00打开就会提示有密码了) 08 00: 压缩方式 5A 7E: 最后修改文件时间 F7 46: 最后修改文件日期 16 B5 80 14: CRC-32校验 (1480B516) 19 00 00 00: 压缩后尺寸 (25) 17 00 00 00: 未压缩尺寸 (23) 07 00: 文件名长度 24 00: 扩展字段长度 00 00: 文件注释长度 00 00: 磁盘开始号 00 00: 内部文件属性 20 00 00 00: 外部文件属性 00 00 00 00: 局部头部偏移量 压缩源文件目录结束标志: 50 4B 05 06: 目录结束标记 00 00: 当前磁盘编号 00 00: 目录区开始磁盘编号 01 00: 本磁盘上纪录总数 01 00: 目录区中纪录总数

#### 步骤:

1.压缩文件结构

59 00 00 00: 目录区尺寸大小

00 00: ZIP 文件注释长度

3E 00 00 00: 目录区对第一张磁盘的偏移量

1.1 查看文件,压缩源文件数据区+压缩源文件目录区+压缩源文件目录结束标志

|   | 50 | 4B | 0.3 | 04 | 14 | 00 | 09 | 00 | 08 | 00 | 50 | A3 | A5 | 4A | 21 | 38 | 76 | 65 | 19 | 00 | 00 | 00 | 17 | 00 | 00 | 00 | 08 | 00 | 00 | 00 | 66 | 6C |
|---|----|----|-----|----|----|----|----|----|----|----|----|----|----|----|----|----|----|----|----|----|----|----|----|----|----|----|----|----|----|----|----|----|
|   | 61 | 67 | 2E  | 74 | 78 | 74 | 4B | CB | 49 | 4C | AF | 76 | 4C | C9 | 35 | F4 | D3 | 75 | 32 | 72 | D7 | CD | 0E | D5 | 0D | 8E | F2 | 0C | A8 | 05 | 00 | 50 |
| Ŀ | 4B | 01 | 02  | 1F | 00 | 14 | 00 | 09 | 00 | 80 | 00 | 50 | A3 | A5 | 4A | 21 | 38 | 76 | 65 | 19 | 00 | 00 | 00 | 17 | 00 | 00 | 00 | 80 | 00 | 24 | 00 | 00 |
|   | 00 | 00 | 00  | 00 | 00 | 20 | 00 | 00 | 00 | 00 | 00 | 00 | 00 | 66 | 6C | 61 | 67 | 2E | 74 | 78 | 74 | A0 | 00 | 20 | 00 | 00 | 00 | 00 | 00 | 01 | 00 | 18 |
|   | 00 | 0F | F5  | 04 | D5 | 9A | C5 | D2 | 01 | 46 | 1F | CB | 8A | 9A | C5 | D2 | 01 | 46 | 1F | CB | 8A | 9A | C5 | D2 | 01 | 50 | 4B | 05 | 06 | 00 | 00 | 00 |
|   | 00 | 01 | 00  | 01 | 00 | 5A | 00 | 00 | 00 | 3F | 00 | 00 | 00 | 00 | 00 |    |    |    |    |    |    |    |    |    |    | _  |    |    |    |    |    |    |

1.2 红色框住的50

4B 是压缩源文件数据区的头文件标记,它对应的红色框柱的 09 00 并不影响加密属性。 绿色框住的50 4B 是压缩源文件目录区,它对应的绿色框柱的 09 00 影响加密属性,当数字为奇数是为加密,为偶数时不加

|      |          |     |         |     |       |     |     |      |     |      |    | 一把         | 煛索 | 左边         | He         | x字 | 符   |                  |     |            |            |     |       |     |      |   |
|------|----------|-----|---------|-----|-------|-----|-----|------|-----|------|----|------------|----|------------|------------|----|-----|------------------|-----|------------|------------|-----|-------|-----|------|---|
| /iev | v Tools  | Sp  | ecialis | t C | Optic | ons | Wii | ndov | v H | Help |    |            |    |            | _          |    |     |                  |     |            |            |     |       |     |      |   |
|      | 🗋 📑      |     | 4       | ſ   | 5     |     | 5   |      | Ē   | ß    |    | 01-<br>110 | ê  | ) <b>(</b> |            | 4  | HE× |                  | -   | - <u>E</u> | <b>-</b> - |     | 3     | 3   | in 🖏 |   |
|      | flag.zip |     |         |     |       |     |     |      |     |      |    |            |    |            |            |    |     |                  |     |            |            |     |       |     |      |   |
|      | Offs     | et  | 0       | 1   | 2     | 3   | 4   | 5    | 6   | 7    | 8  | 9          | Α  | В          | С          | D  | E   | F                |     |            | ANS        | I Z | ASCII |     |      | _ |
|      | 00000    | 000 | 50      | 4B  | 03    | 04  | 14  | 00   | 09  | 00   | 08 | 00         | 50 | A3         | <b>A</b> 5 | 4A | 21  | 38               | PK  |            |            | Pf  | £¥J!8 |     |      |   |
|      | 00000    | 010 | 76      | 65  | 19    | 00  | 00  | 00   | 17  | 00   | 00 | 00         | 08 | 00         | 00         | 00 | 66  | 6C               | ve  |            |            |     | fl    |     |      |   |
|      | 00000    | 020 | 61      | 67  | 2E    | 74  | 78  | 74   | 4B  | CB   | 49 | 4C         | AF | 76         | 4C         | C9 | 35  | F4               | ag. | .txt       | tKËI       | 1_1 | vLÉ5ô |     |      |   |
|      | 00000    | 030 | D3      | 75  | 32    | 72  | D7  | CD   | 0E  | D5   | 0D | 8E         | F2 | 0C         | <b>A</b> 8 | 05 | 00  | <mark>5</mark> 0 | Óu2 | 2r×j       | ίŐ         | Žò  | Þ     |     |      |   |
|      | 00000    | 040 | 4B      | 01  | 02    | 1F  | 00  | 14   | 00  | 09   | 00 | 08         | 00 | 50         | A3         | Α5 | 4A  | 21               | K   |            |            | I   | ₽£¥J! |     |      |   |
|      | 00000    | 050 | 38      | 76  | 65    | 19  | 00  | 00   | 00  | 17   | 00 | 00         | 00 | 80         | 00         | 24 | 00  | 00               | 876 | 2          |            |     | Ş     |     |      |   |
|      | 00000    | 060 | 00      | 00  | 00    | 00  | 00  | 20   | 00  | 00   | 00 | 00         | 00 | 00         | 00         | 66 | 6C  | 61               |     |            |            |     | fla   |     |      |   |
|      | 00000    | 070 | 67      | 2E  | 74    | 78  | 74  | A0   | 00  | 20   | 00 | 00         | 00 | 00         | 00         | 01 | 00  | 18               | g.t | txt        |            |     |       |     |      |   |
|      | 00000    | 080 | 00      | 0F  | F5    | 04  | D5  | 9A   | C5  | D2   | 01 | 46         | 1F | СВ         | 8A         | 9A | C5  | D2               | 6   | ŏ Õš       | šÅÒ        | ΕĖ  | ËŠšÅÒ |     |      |   |
|      | 00000    | 090 | 01      | 46  | 1F    | СВ  | 8A  | 9A   | C5  | D2   | 01 | 50         | 4B | 05         | 06         | 00 | 00  | 00               | F   | ËŠš        | ŠÅÒ        | ΡK  |       |     |      |   |
|      | 00000    | 0A0 | 00      | 01  | 00    | 01  | 00  | 5A   | 00  | 00   | 00 | ЗF         | 00 | 00         | 00         | 00 | 00  |                  |     | 2          | Z          | ?   |       |     |      |   |
|      |          |     |         |     |       |     |     |      |     |      |    |            |    |            |            |    |     |                  |     |            |            |     |       |     |      |   |
|      |          |     |         |     |       |     |     |      |     |      |    |            |    |            |            |    |     |                  |     |            |            |     |       |     |      |   |
|      |          |     |         |     |       |     |     |      |     |      |    |            |    |            |            |    |     |                  |     |            |            |     |       |     |      |   |
|      |          |     |         |     |       |     |     |      |     |      |    |            |    |            |            |    |     |                  |     |            |            |     |       |     |      |   |
|      |          |     |         |     |       |     |     |      |     |      |    |            |    |            |            |    |     |                  |     |            |            |     |       |     |      |   |
|      |          |     |         |     |       |     |     |      |     |      |    |            |    |            |            |    |     |                  |     |            |            |     |       | ong |      |   |
|      |          |     |         |     |       |     |     |      |     |      |    |            |    |            |            |    |     |                  |     |            |            |     |       |     |      |   |

#### 1.3 更改绿色框中的数字,保存后用压缩软件打开后,即可看到flag

| Offset   | 0  | 1  | 2  | 3  | 4  | 5  | 6  | 7   | 8  | 9  | 10 | 11 | 12 | 13 | 14 | 15 | 16 | 17 | 18 | 19 | 20 | 21 | 22 | 23 | 24 | 25 | 26 | 27 | 28 | 29 | 30 | 31 |           | Al              | NSI AS | SCII |
|----------|----|----|----|----|----|----|----|-----|----|----|----|----|----|----|----|----|----|----|----|----|----|----|----|----|----|----|----|----|----|----|----|----|-----------|-----------------|--------|------|
| 00000000 | 50 | 4B | 03 | 04 | 14 | 00 | 09 | 00  | 08 | 00 | 50 | A3 | A5 | 4A | 21 | 38 | 76 | 65 | 19 | 00 | 00 | 00 | 17 | 00 | 00 | 00 | 08 | 00 | 00 | 00 | 66 | 6C | PK        | P£¥J!8ve        |        | fl   |
| 00000032 | 61 | 67 | 2E | 74 | 78 | 74 | 4B | CB  | 49 | 4C | AF | 76 | 4C | C9 | 35 | F4 | D3 | 75 | 32 | 72 | D7 | CD | 0E | D5 | 0D | 8E | F2 | 0C | A8 | 05 | 00 | 50 | ag.txtKË] | L vLÉ5ôÓu2r×í ( | ōžòʻ   | . Р  |
| 00000064 | 4B | 01 | 02 | 1F | 00 | 14 | 00 | 0.8 | 00 | 80 | 00 | 50 | A3 | A5 | 4A | 21 | 38 | 76 | 65 | 19 | 00 | 00 | 00 | 17 | 00 | 00 | 00 | 80 | 00 | 24 | 00 | 00 | K         | P£¥J!8ve        |        | Ş    |
| 00000096 | 00 | 00 | 00 | 00 | 00 | 20 | 00 | 00  | 00 | 00 | 00 | 00 | 00 | 66 | 6C | 61 | 67 | 2E | 74 | 78 | 74 | A0 | 00 | 20 | 00 | 00 | 00 | 00 | 00 | 01 | 00 | 18 |           | flag.txt        |        |      |
| 00000128 | 00 | 0F | F5 | 04 | D5 | 9A | C5 | D2  | 01 | 46 | 1F | CB | 8A | 9A | C5 | D2 | 01 | 46 | 1F | CB | 8A | 9A | C5 | D2 | 01 | 50 | 4B | 05 | 06 | 00 | 00 | 00 | õ ÕšÅÒ    | F ËŠŠÅÒ F ËŠŠÅO | ) PK   |      |
| 00000160 | 00 | 01 | 00 | 01 | 00 | 5A | 00 | 00  | 00 | 3F | 00 | 00 | 00 | 00 | 00 |    |    |    |    |    |    |    |    |    |    |    |    |    |    |    |    |    | Z         | ?               |        |      |

| 名称       | ^ | 压缩后大小 | Л |
|----------|---|-------|---|
| flag.txt |   | 25    |   |
|          |   |       |   |
|          |   |       |   |

flag.txt - 记事本 文件(F) 编辑(E) 格式(O) 查看(V) 帮助(H) flag{Adm1N-B2G-kU-SZIP}

flag{Adm1N-B2G-kU-SZIP} 参考链接: https://www.cnblogs.com/0yst3r-2046/p/11890498.html

#### 2 ZipCenOp.jar

2.1 下载flag.zip ZipCenOp.jar文件 放置在同一个文件夹

下载地址: https://pan.baidu.com/s/1GHcUYA36X9reZL7rcmWNfA 提取码: ugyn 2.2 java -jar ZipCenOp.jar r flag.zip ,运行后均能不需要输入密码就能打开文件 正常

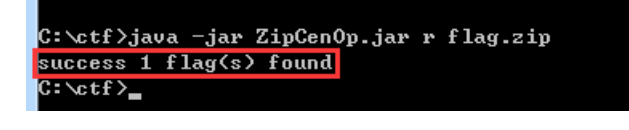

我的

D:\CTF\MISC)java -jar ZipCenOp. jar r flag.zip
WARNING: An illegal reflective access operation has occurred
WARNING: Illegal reflective access by zip.CenOp\$1 (rsrc:./) to method java.nio.DirectByteBuffer.cleaner()
WARNING: Please consider reporting this to the maintainers of zip.CenOp\$1
WARNING: Luse --illegal-access=warn to enable warnings of further illegal reflective access operations
WARNING: All illegal access operations will be denied in a future release
Exception in thread "main" java.lang.reflect.InvocationTargetException
 at java.base/jdk.internal.reflect.NativeMethodAccessorImpl.invoke(NativeMethodAccessorImpl.java:62)
 at java.base/jdk.internal.reflect.NativeMethodAccessorImpl.invoke(NativeMethodAccessorImpl.java:62)
 at java.base/jdk.internal.reflect.MativeMethodAccessorImpl.invoke(DelegatingMethodAccessorImpl.java:62)
 at java.base/jdx.internal.reflect.MativeMethodAccessorImpl.invoke(DelegatingMethodAccessorImpl.java:43)
 at java.base/java.lang.reflect.Method.invoke(Method.java:567)
 at org.eclipse.jdt.internal.jarinjarloader.JarRsrcLoader.main(JarRsrcLoader.java:58)
Caused by: java.lang.NoClassDefFoundError: sun/misc/Cleaner
 at zip.CenOp\$1.run(CenOp,java:95)
 at java.base/java.security.AccessController.doPrivileged(AccessController.java:310)
 at zip.CenOp,operate(CenOp,java:89)
 at zip.CenOp.main(CenOp,java:32)
 ... 5 more
Caused by: java.lang.ClassNotFoundException: sun.misc.Cleaner
 at java.base/java.lang.ClassLoader.findClass(URLClassLoader.java:58)
 at java.base/java.lang.ClassLoader.findClass(ClassLoader.java:58)
 at java.base/java.lang.ClassLoader.findClass(ClassLoader.java:58)
 at java.base/java.lang.ClassLoader.findClass(ClassLoader.java:58)
 at java.base/java.lang.ClassLoader.findClass(ClassLoader.java:58)
 at java.base/java.lang.ClassLoader.findClass(ClassLoader.java:58)
 at java.base/java.lang.ClassLoader.findClass(ClassLoader.java:58)
 at java.base/java.lang.ClassLoader.findClass(ClassLoader.java:58)
 at java.base/java.l

参考链接: https://www.pianshen.com/article/3780175978/

MISC 22 linux2 关键字: grep strings 知识点: grep的基本用法 https://blog.csdn.net/successdm/article/details/90145432?utm medium=distribute.pc relevant.none-task-blog-baidujs title-2&spm=1001.2101.3001.4242 步骤: 1.1 实验环境 Kali strings brave |grep 'key' -i -i不区分大小写

# (d log kali) - [/mnt/hgfs/share] -<mark>\$</mark> strings <u>flag</u>grep 'KEY' -i -a2 Path=game DeletionDate=2016-06-27T12:27:37 Kev{} key{} key{feb81d3834e2423c9903f4755464060b} game.trashinfo game.trashinfo.OL1PJY -(d�� kali)-[/mnt/hgfs/share] -<mark>\$</mark> strings <u>brave</u>grep 'KEY' -i KEY{24f3627a86fc740a7f36ee2c7a1c124a} KEY{} HuD61KeYH1.JPG HuD61KeYH1.JPG

1.2 实验环境 windows nodepad++ 直接打开 搜索KEY

遹A%汥xCBGSIxE9"綦xE0NAKf2 xCC/hs账蜳t横诘uST INTENTIALITATIKEY(24f3627a86fc740a7f36ee2c7a1c124a  https://blog.csdn.net/dadongwudi

MISC 23 细心的大象 关键字: binwalk foremost 知识点: dd命令 https://www.cnblogs.com/ginvip/p/6370836.html 步骤: windows+ kali 1.图片按照以往经验 binwalk查看 2.用dd命令 或 用foremost分解出来得到一个大象的图片及一个压缩包(有密码)

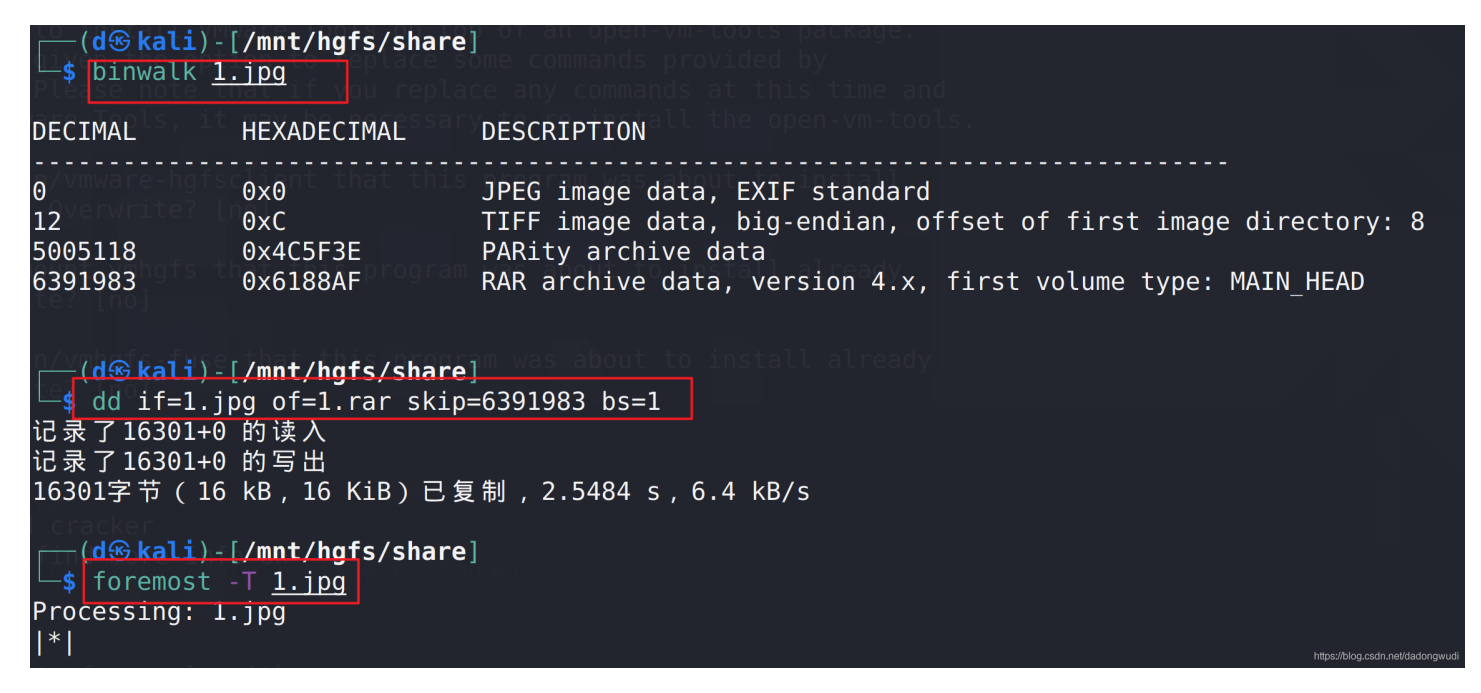

3.查看大象图片的详情,有个备注(经过base64加密的,先解码得到那个压缩包的密码)

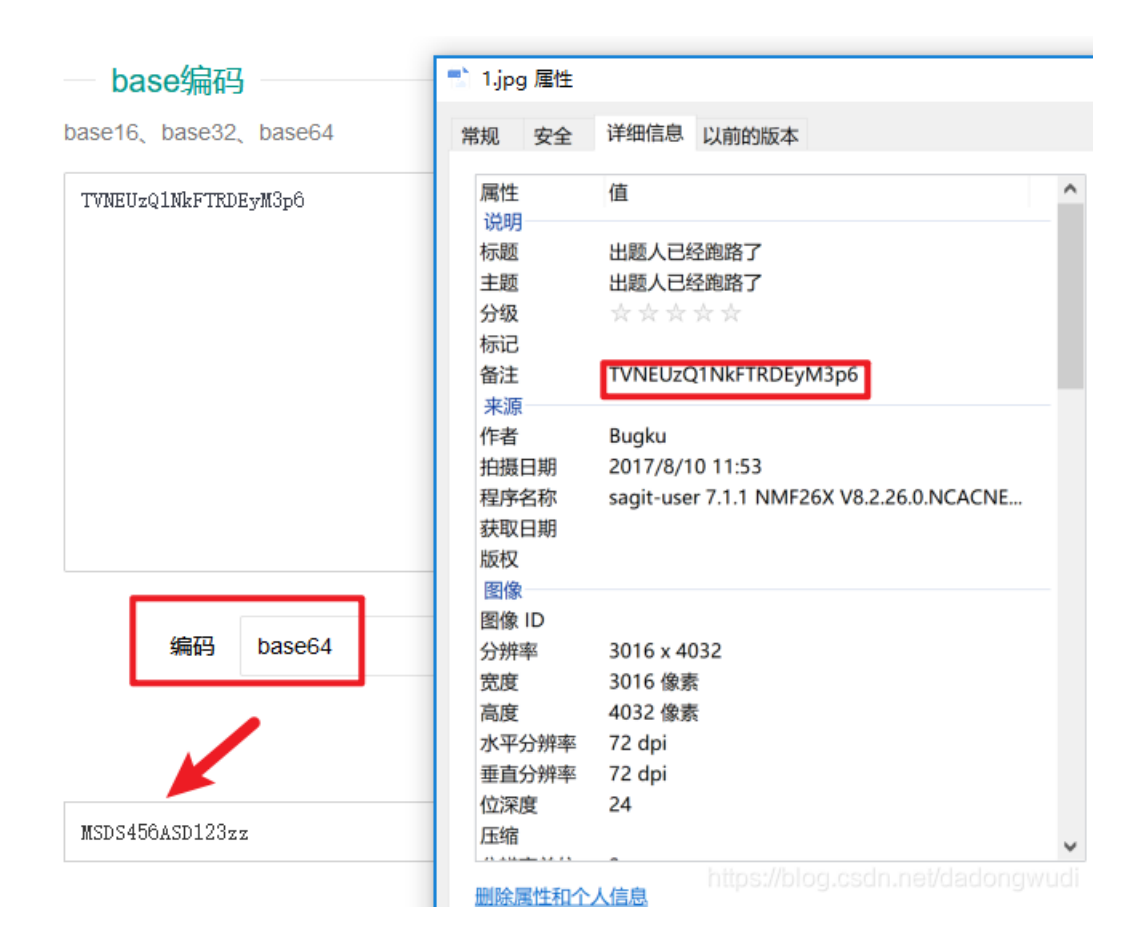

4.解压之后得到一张图片,用winhex打开,修改宽和高的值一样,然后保存。再打开图片即可在图片上看到flag.

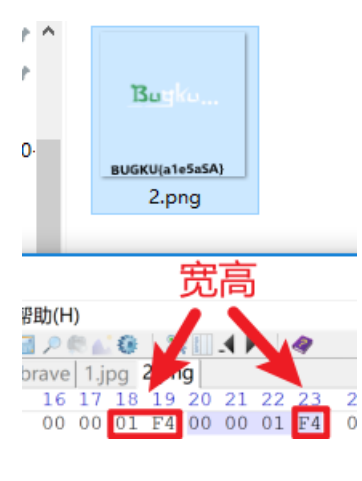

BUGKU{a1e5aSA}

MISC 24 爆照 关键字: binwalk foremost 知识点: 步骤: windows+kali 1.binwalk分析原文件, foremost分离, 解压后发现多个文件 2.在win下不知道是什么文件 但是在linux下系统会自动辨别 所以我们复制到kali里面

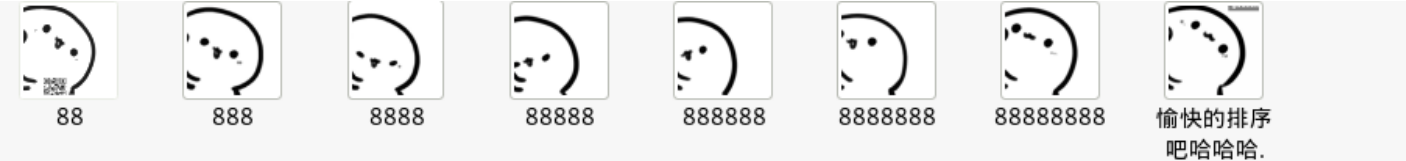

3.binwalk逐个分析文件 发现前三个有修改的痕迹,88,888,8888 88

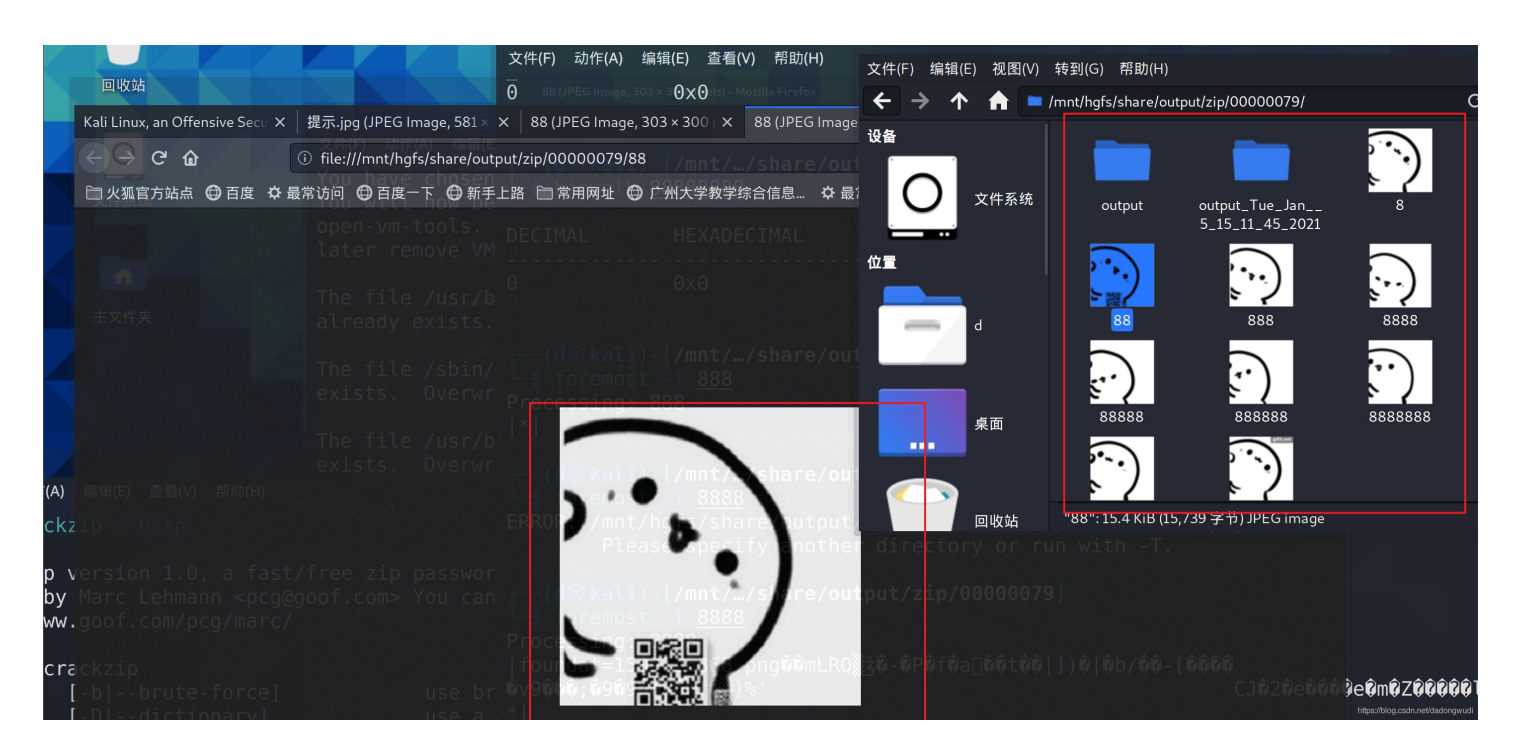

# 

| c2lsaXNpbGk= | 1 0000000.jp                            | og 属性        |
|--------------|-----------------------------------------|--------------|
| 1            | 常规 安全                                   | 详细信息 以前的版本   |
|              | 属性<br>说明<br>标题                          | 值            |
|              | 王题 分级                                   | * * * * *    |
|              | 标记                                      |              |
| L            | 备注                                      | c2lsaXNpbGk= |
|              | 来源                                      |              |
|              | 作者                                      |              |
|              | 1日月月月月月月月月月月月月月月月月月月月月月月月月月月月月月月月月月月月月  |              |
| 编码 base64    | 在 一 一 一 一 一 一 一 一 一 一 一 一 一 一 一 一 一 一 一 |              |
|              | 版权                                      |              |
|              | 图像                                      |              |
|              | 图像 ID                                   |              |
|              | 分辨率                                     | 303 x 299    |
|              | 宽度                                      | 303 像素       |
|              | where entry                             | 200 (4)=     |

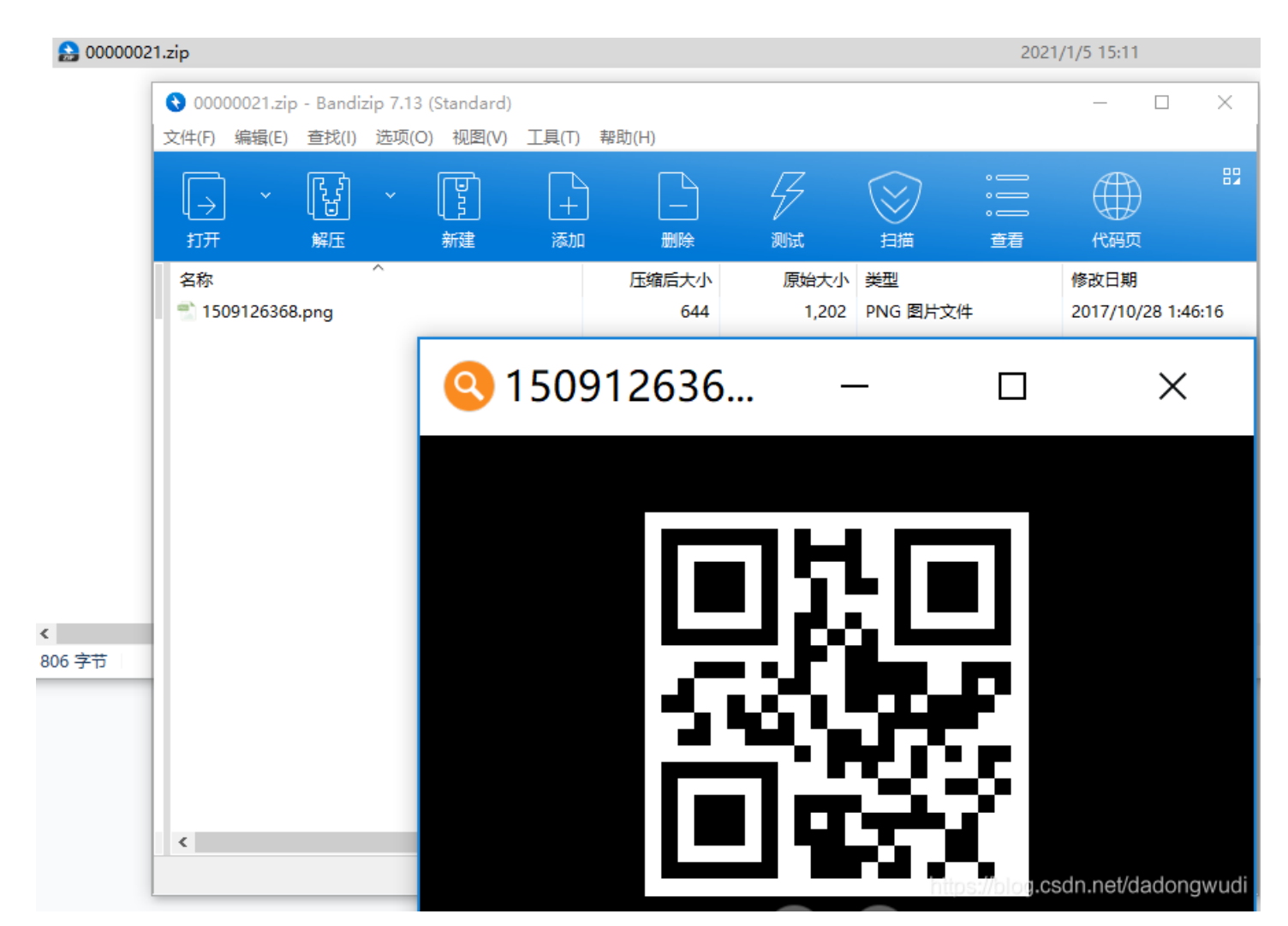

MISC 25 猫片

关键字: LSB BGR ntfstreamsedtior StegSolve

知识点:

1.chr() 用一个范围在 range (256) 内的(就是0~255) 整数作参数,返回一个对应的字符。

2.ord() 函数是 chr() 函数(对于8位的ASCII字符串)或 unichr() 函数(对于Unicode对象)的配对函数,它以一个字符(长度为1 的字符串)作为参数,返回对应的 ASCII 数值,或者 Unicode 数值,如果所给的 Unicode 字符超出了你的 Python 定义范围,则 会引发一个 TypeError 的异常

3. uncompyle反编译pyc

pip install uncompyle

uncompyle6 文件名

步骤: windows+java+python

## 1.hint:LSB BGR 想到信息隐藏, 使用StegSolve提取

Alpha为什么不勾,因为是透明度,如果改为0就变成全透明,图片就什么也看不见,RGB是全为0,让它避免有其他颜色亮度的 干扰,如果RGB任意一个改为不为0,那么这张图片的代码就会出现错误,导致他不是一个图片文件。

当我们改好的时候 可以看见是一个png文件

| 📓 StegSolve 1.3 by Caesum | - | ×    |                         |  |
|---------------------------|---|------|-------------------------|--|
| File Analyse Help         |   |      |                         |  |
| Norm File Format          |   | <br> |                         |  |
| Data Extract              |   |      |                         |  |
| Stereogram Solver         |   |      |                         |  |
| Frame Browser             |   |      |                         |  |
|                           |   |      | <b>E</b> 1 ( <b>D</b> ) |  |

| Image Combiner                                                                                                    | E XII dCI PIEVIEW          | teres and the second second second second second second second second second second second second second second |
|----------------------------------------------------------------------------------------------------|----------------------------|----------------------------------------------------------------------------------------------------|
| + ~                                                                                                    | 1a0a0000000d4948PNGIF      | I 🔺                                                                                                    |
|                                                                                                    | 444154799ccddd51           |                                                                                                    |
|                                                                                                    | ff5h761610145020 0 0d [+   | 2                                                                                                    |
| 2                                                                                                    | acf1/1000bd/2f7c 7 7 7 3 2 | 2                                                                                                    |
|                                                                                                    | 2-56ff-1f2f2f2f27f         |                                                                                                    |
|                                                                                                    | 80d573d8fdb0d3d7 2 ¥ a     |                                                                                                    |
|                                                                                                    | bfcdeafe7ffee7fb Y W D     |                                                                                                    |
|                                                                                                    | 8404012141404810 ./TH      |                                                                                                    |
|                                                                                                    | 739b95dd39c3f4dc~ s9       |                                                                                                    |
|                                                                                                    |                            | <b></b>                                                                                                    |
|                                                                                                    |                            | Order settings                                                                                                  |
| Victoria de la companya de la companya de la compan | 6 5 4 3 2 1 0              | Extract   Row  Column                                                                                           |
| The second second second second second second second second second second second second second second second se                                                                                                    |                            |                                                                                                    |
|                                                                                                    | 6 5 4 3 2 1 0              | Bit Order O MSB First I I SB First                                                                              |
|                                                                                                    |                            |                                                                                                    |
|                                                                                                    | 6 5 4 3 2 1 0              | Rit Diana Ordan                                                                                                 |
| a state of the state of the sta |                            | Bit Plate Order                                                                                                 |
|                                                                                                    | 6 5 4 3 2 1 0              | ○ RGB ○ GRB                                                                                                    |
| 1 date and the second second sec                                                                                                    | $\smile$                   | ⊖ RBG ⊖ BRG                                                                                                    |
|                                                                                                    |                            | 0.000                                                                                                    |
|                                                                                                    | de Hex Dump In Preview 🖌   | GBR BGR                                                                                                    |
|                                                                                                    |                            |                                                                                                    |
|                                                                                                    |                            |                                                                                                    |
|                                                                                                    | Preview Save Text Save F   | 3in Cancel                                                                                                    |
|                                                                                                    |                            | hilips#d og.csdn.net/dadongwudi                                                                                 |
|                                                                                                    |                            |                                                                                                    |

2.打不开图片。winhex打开,选中后右键删除头fffe,保存,发现需要修改高度,发现是一个二维码,扫描是一个百度云链接

| 89 | 50 | 4E | 47       | 0D | 0A | 1A | 0A | 00     | 00 | 00    | 0D    | 49    | 48 | 44 | 52       | 00 | 00            | 01 | 18 | 00       | 00     | 01  | 18 | 08   | 02 | 00 | 00 | 00 | 08 | EC | 7E | %PNG IHDR 1~                             |
|----|----|----|----------|----|----|----|----|--------|----|-------|-------|-------|----|----|----------|----|---------------|----|----|----------|--------|-----|----|------|----|----|----|----|----|----|----|------------------------------------------|
| 1  | 0  | 00 | 05       | 9C | 49 | 44 | 41 | 54     | 78 | 9C    | ED    | DD    | 51 | 6A | 1C       | 3B | 14            | 40 | C1 | 38       | 64     | r r | эв | 76   | 16 | 10 | 14 | 50 | 38 | 37 | 92 | Û œIDATxœíÝQj ; @Á8dÿ[v P87'             |
| EC | AA | DF | 37       | AF | DD | EE | F1 | 41     | 90 | 8B    | D4    | 3F    | 7E | 00 | 00       | 00 | 00            | 00 | 00 | C0       | 9F     | 3E  | 56 | S.F. | E1 | F3 | F3 | F3 | 7F | DE | C7 | ì°₿7 <sup>−</sup> ÝîñA <Ô?~ ÀŸ>Vÿáóóó ÞÇ |
| 3F | FB | F8 | 58       | FE | 0A | 89 | D5 | 73     | D8 | FD    | B9    | D3    | D7 | 59 | A9       | 9E | CF            | EE | FD | 57       | 9F     | BF  | CD | 1    | FE | 7F | FE | E7 | FB | 80 | 2F | ?ûøXþ ‰ÖsØý¹Ó×Y©žĬîýWŸ;Íêþ þçû€/         |
| 49 | 48 | 10 | 10       | 12 | 04 | 84 | 04 | 01     | 21 | 41    | 40    | 48    | 10 | 10 | 12       | 04 | 7E            | ED | FE | 0F       | D3     | 73  | 9B | 95   | DD | 39 | C3 | F4 | DC | 63 | FA | IH " !A@H ~ip Ós›•Ý9ÃôÜcú                |
| E7 | AE | 9C | 9A       | 5F | 4D | 7F | 7E | FA     | 3A | BB    | 76    | BF    | 17 | 2B | 12       | 04 | 84            | 04 | 01 | 21       | 41     | 40  | 48 | 10   | 10 | 12 | 04 | 84 | 04 | 01 | 21 | 箜š M ~ú:≫v; + " !A@H " !                 |
| 41 | 60 | 7B | 8E       | В4 | 52 | ED | 27 | 39     | 35 | 37    | 58    | 99    | 9E | F3 | 4C       | EF | 47            | AA | AE | 73       | 6A     | 7E  | B5 | 7B   | FD | 5D | D5 | FD | 58 | 91 | 20 | A`{Ž´Rí'957X™žóLïG®®sj~µ{ý]ÕýX`          |
| 20 | 24 | 80 | 80       | 09 | 02 | 42 | 82 | 80     | 90 | 20    | 20    | 24    | 08 | 08 | 09       | 02 | D9            | 1C | E9 | 75       | A7     | CE  | 7F | DB   | 35 | BD | AF | 69 | 75 | 9D | 53 | \$ B,€ \$ Ù éu§î Û5½ iu S                |
| E7 | E9 | BD | C2       | 8A | 04 | 01 | 21 | 41     | 40 | 48    | 10    | 10    | 12 | 04 | 84       | 04 | 01            | 21 | 41 | 40       | 48     | 10  | 30 | 47   | 8A | 9D | 7A | 5F | D0 | 6D | D7 | çé½ÂŠ !A@H " !A@H OGŠ z_Đm×              |
| 99 | 9E | A7 | DD       | C6 | 8A | 04 | 01 | 21     | 41 | 40    | 48    | 10    | 10 | 12 | 04       | 84 | 04            | 01 | 21 | 41       | 40     | 48  | 10 | C8   | E6 | 48 | AF | CC | 07 | 5E | 39 | ™ž§ÝÆŠ !A0H " !A0H ÈæH Ì ^9              |
| CF | AD | DA | 2F       | 34 | 7D | 6E | DE | A9     | EF | FD    | B6    | BF    | 37 | 2B | 12       | 04 | 84            | 04 | 01 | 21       | 41     | 40  | 48 | 10   | 10 | 12 | 04 | 84 | 04 | 01 | 21 | Ï-Ú/4}nÞ©lý¶;7+ " !A@H " !               |
| 41 | 60 | 7B | 8E       | 54 | BD | 97 | E6 | 94     | 53 | FB    | 6D    | 4E    | 7D | 7E | E5       | B6 | $\mathbf{EB}$ | EF | 5E | E7       | 36     | 56  | 24 | 08   | 08 | 09 | 02 | 42 | 82 | 80 | 90 | A`{ŽT≒-æ"SûmN}~å¶ëï^ç6V\$ B,€            |
| 20 | 20 | 24 | 80       | 08 | 09 | 02 | 42 | 82     | C0 | 5D    | 9B    | 3A    | 1E | 32 | 3D       | 27 | 99            | 7E | 5F | D3       | 4A     | 35  | 47 | DA   | BD | FE | EB | AC | 48 | 10 | 10 | \$ B,À]>: 2='™~_ÓJ5GÚ½þë¬H               |
| 12 | 04 | 84 | 04       | 01 | 21 | 41 | 40 | 48     | 10 | 10    | 12    | 04    | 84 | 04 | 81       | EC | 5C            | BB | EF | B6       | FF     | A4  | DA | 47   | 54 | 79 | E5 | 3C | BA | E9 | 7D | " !A@H " ì\»ï¶ÿ¤ÚGTyå<°é}                |
| 50 | 95 | DD | E7       | 63 | 45 | 82 | 80 | 90     | 20 | 20    | 24    | 08    | 08 | 09 | 02       | 42 | 82            | 80 | 90 | 20       | 20     | 24  | 08 | 8C   | 0F | 13 | 4E | BD | 8F | 68 | D7 | P•ÝccE,€ \$ B,€ \$Œ N⁵s h×               |
| EB | FB | 7F | 6E       | 9B | D7 | 9D | DA | D7     | 34 | FD    | FC    | 57    | 9F | Β7 | 22       | 41 | 40            | 48 | 10 | 10       | 12     | 04  | 84 | 04   | 01 | 21 | 41 | 40 | 48 | 10 | 10 | eû n>× Ú×4ýuwr . AQH " !AQH              |
|    |    |    | Sec. 20. | -  | -  | -  |    | 10.000 | -  | 10.00 | 10.00 | 1.000 | -  | -  | Sec. 10. | -  | Channel and   |    | -  | ALC: 100 | 10.000 |     | -  | _    |    |    |    |    |    |    |    |                                          |

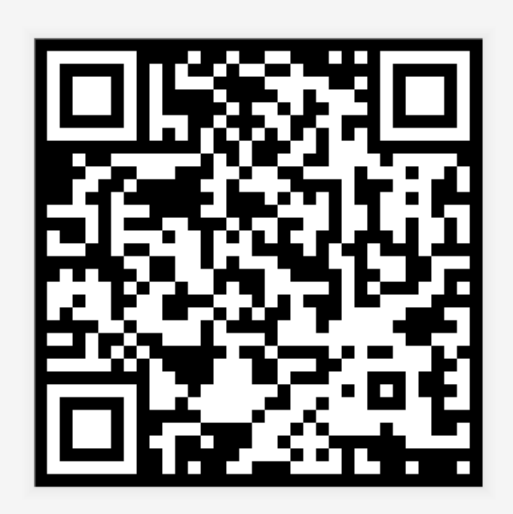

nttps://blog.csdn.net/dadongwudi

3.NTFS提示要用ntfstreamsedtior 一定要用winrar并且用ntsf导出pyc文件 ntfstreamsedtior下载链接: https://bbs.kafan.cn/thread-460084-1-1.html winrar下载链接: https://www.52pojie.cn/

| し<br>家<br>約  | ;果:共9个;用时0.047 s                                     |                 |        |                        |      |
|--------------|------------------------------------------------------|-----------------|--------|------------------------|------|
| *            | 文件                                                   | 数据流名称           | 大小(字节) | 可疑度 <mark>(0-5)</mark> |      |
|              | D:\CTF\MISC\file.png:Zone.Identifier                 | Zone.Identifier | 158    | 0                      |      |
|              | D:\CTF\MISC\Stegsolve.jar:Zone.Identifier            | Zone.Identifier | 118    | 0                      |      |
|              | D:\CTF\MISC\welcome.jpg:Zone.Identifier              | Zone.Identifier | 158    | 0                      |      |
|              | D:\CTF\MISC\Xways Winhex 19.8 Professional License.z | Zone.Identifier | 310    | 1                      |      |
|              | D:\CTF\MISC\ZipCenOp.jar:Zone.Identifier             | Zone.Identifier | 1299   | 1                      |      |
| $\checkmark$ | D:\CTF\MISC\flag\flag.txt:flag.pyc                   | flag.pyc        | 755    | 1                      |      |
|              | D:\CTF\MISC\汇                                        | Zone.Identifier | 156    | 0                      |      |
|              | D:\CTF\MISC\汇总\file(2).zip:Zone.Identifier           | Zone.Identifier | 156    | 0                      |      |
|              | D:\CTF\MISC\汇总\file.rar:Zone.Identifier              | Zone.Identifier | 156    | 0                      |      |
|              |                                                      |                 |        |                        |      |
|              |                                                      |                 |        |                        |      |
|              |                                                      |                 |        |                        |      |
|              |                                                      |                 |        |                        |      |
|              |                                                      |                 |        |                        |      |
|              |                                                      |                 |        |                        |      |
| - 8          | , 删除 一 🛛 顺 导出 一> 附加 +/ 导八 <                          | 畲⒄ >>           | 22.原<< |                        | 导出列表 |

4.pyc编译成py

4.1 uncompyle

base) PS D:\CTF\MISC> pip install uncompyle

### (base) PS D:\CTF\MISC> uncompyle6 .\D!\_CTF\_MISC\_flag\_flag.txt!flag.pyc >flag.py

4.2在线

https://tool.lu/pyc/

```
import base64
```

```
def encode():
    flag = '*********'
    ciphertext = []
    for i in range(len(flag)):
        s = chr(i ^ ord(flag[i]))
        if i % 2 == 0:
            s = ord(s) + 10
        else:
            s = ord(s) - 10
        ciphertext.append(str(s))
```

return ciphertext[::-1]

ciphertext = [

| '96',  |  |  |  |
|--------|--|--|--|
| '65',  |  |  |  |
| '93',  |  |  |  |
| '123', |  |  |  |
| '91',  |  |  |  |
| '97',  |  |  |  |
| '22',  |  |  |  |
| '93',  |  |  |  |
| '70',  |  |  |  |
| '102', |  |  |  |
| '94',  |  |  |  |
| '132', |  |  |  |
| '46',  |  |  |  |
| '112', |  |  |  |
| '64',  |  |  |  |
| '97',  |  |  |  |
| '88',  |  |  |  |
| '80',  |  |  |  |
| '82',  |  |  |  |
| '137', |  |  |  |
| '90',  |  |  |  |
| '109', |  |  |  |
| '99',  |  |  |  |
| '112'] |  |  |  |

5.根据加密过程写脚本并运行得到flag

```
def decode():
    ciphertext = [
    '96',
    '65',
    '93',
    '22',
    '93',
    '70',
    '102',
    '94',
    '132',
    '46',
    '112',
    '64',
    '88',
    '80',
    '82',
    '90',
    '109',
    '99',
    '112']
    ciphertext.reverse()
    flag = ''
    for i in range(len(ciphertext)):
            s = int(ciphertext[i]) - 10
            s = int(ciphertext[i]) + 10
        s=chr(i^s)
        flag += s
    return flag
def main():
   flag = decode()
    print(flag)
if ___name___ == '___main___':
   main()
```

5.1在线运行 https://c.runoob.com/compile/6 5.2

(base) PS D:\CTF\MISC> python 4.py flag{Y@e\_C13veR\_C1Ever!}

参考链接: https://www.cnblogs.com/Paranoid-4/p/9502196.html

MISC 26 多彩 超出能力范围 关键字: YSL

步骤:

参考链接: https://blog.csdn.net/carlzj/article/details/82753478

参考链接: https://www.secpulse.com/archives/69465.html

MISC 27 旋转跳跃

关键字: MP3stego

下载地址: https://www.cnblogs.com/yangchas/p/7739874.html

步骤1.下载 MP3stego

2.Decode.exe -X -P syclovergeek sycgeek-mp3.mp3

|                                       | Flag Submit                                                                                                    | D:/>cd ctf                                                                                                    |
|---------------------------------------|----------------------------------------------------------------------------------------------------|----------------------------------------------------------------------------------------------------|
|                                       |                                                                                                    | D:\CIF>cd MISC                                                                                                    |
|                                       | 下载下来是MP3文件,用MP3Sstego分析一下看看                                                                                                    | D:\CTF\MISC>1s<br>'1s' 不是内部或外部命令,也不是可运行的程序<br>或批处理文件。                                                                                                    |
|                                       | 首先你得百度下载MP3Sstego,然后安装之后 把题目给的mp3文件复制到安装目录下,打开命令行,cd到                                                                                                    | 安装 <mark>印:\CTF\MISC&gt;java -jar Stegsolve.jar</mark>                                                                                                    |
|                                       | 输入Decode.exe -X -P syclovergeek sycgeek-mp3.mp3                                                                                                    | D:\CTF\WISC>cd MP3Stego_1_1_18                                                                                                    |
|                                       | C:\Users\Administrator.PC20140913QRD\Desktop\MP3Stego1116\Development\MP3Stego<br>>Decode.exe -X -P syclovergeek sycgeek-mp3.mp3                                                                                                    | D:\CTF\MISC\MP3Stego_1_1_18>cd MP3Stego                                                                                                    |
|                                       | C: Users Administrator.PC201409139RD/Desktop/MP3Stego1116/Development/MP3Stego<br>>Decode.exe -X -P syclovergeek sycgeek-mp3.mp3<br>MP3StegoEncoder 1.1.16                                                                                                    | D:\CTF\MISC\MP3Stego_1_1_18\MP3Stego<br>MP3StegoEncoder l.1.17<br>See README file for copyright info<br>Input file = 'sycgeek-mp3.mp3' output file = 'sycgeek-mp3.mp3.pcm'<br>Will attempt to extract hidden information. Output: sycgeek-mp3.mp3.txt<br>the bit stream file sycseek-ma3.mp3 is a BINAKY file. |
| I I I I I I I I I I I I I I I I I I I | go                                                                                                    | HDR: s=FFF, id=1, 1=3, ep=off, br=9, sf=0, pd=1, pr=0, m=0, js=0, c=0, o=0, e=0                                                                                                    |
| 文件 主页 共享                              | 查看                                                                                                    | alg.=MPEG-1, layer=III, tot bitrate=128, sfrq=44.1                                                                                                    |
| ← → ~ ↑ ↓ → 此                         | (电脑 > Data (D:) > CTF > MISC > MP3Stego_1_1_18 > MP3Stego                                                                                                    | [Frame 5932]Avg slots/frame = 417.889; b/smp = 2.90; br = 127.979 kbps                                                                                                    |
|                                       | A                                                                                                    | Decoding of "sycgeek-mp3.mp3" is finished                                                                                                    |
| E (1)                                 | 各称                                                                                                    | The decoded Fom output Tile name is sycgeek-mps.mps.pcm                                                                                                    |
| ine(1)                                | Decoder                                                                                                    | D:\CTF\MISC\MP3Stego_1_1_18\MP3Stego>D                                                                                                    |
| MISC                                  | Encoder                                                                                                    | 2015/12/12 12:16                                                                                                    |
| share                                 | Lables                                                                                                    | 2015/12/12 12:16                                                                                                    |
| 1 工具压缩包                               | Decode.exe                                                                                                    | 2006/6/13 7:38 🛛 🕘 sycgeek-mp3.mp3.txt - 记事本                                                                                                    |
| OneDrive                              | Encode.exe                                                                                                    | 2006/6/13 7:39<br>文件(F) 编辑(F) 格式(Q) 音署(V) 帮助(H)                                                                                                    |
|                                       | hidden_text.txt                                                                                                    | 2000/11/30 12:13                                                                                                    |
| A WPS网盘                               | MP3Stego.sin                                                                                                    | 2006/6/13 7:24                                                                                                    |
| ▶ 此电脑                                 | README.txt                                                                                                    | 2015/12/12 12:25                                                                                                    |
| 3D 对象                                 | Correspondence in the second second s | 2016/10/10 12:03                                                                                                    |
| 100 × 1046                            | svcgeek-mp3.mp3.pcm                                                                                                    | 2021/1/5 20:18                                                                                                    |
| 1 1963以                               | sycgeek-mps.mps.txt                                                                                                    | 2021/1/5 20:18                                                                                                    |
|                                       |                                                                                                    |                                                                                                    |
| ▶ 又档                                  |                                                                                                    | https://blog.csdn.net/dadongwudi                                                                                                    |
| - 1 下載                                |                                                                                                    |                                                                                                    |

MISC 28 普通的二维码 关键字: winhex 八进制转字符串

# 步骤:

1.winhex打开 拉到尽头

| 00002032 | E E | E E | 2.5 | E E | 2.5 | E E | E E | E E | 10 | 00 | E E | E E | E E | E E | E E           | E E | AAAAAAAAA AAAAAAA          |
|----------|-----|-----|-----|-----|-----|-----|-----|-----|----|----|-----|-----|-----|-----|---------------|-----|----------------------------|
| 00002848 | FF  | FF  | FF  | FF  | FF  | FF  | FF  | FF  | FF | FF | FF  | FF  | F0  | 00  | FF            | FF  | YYYYYYYYYYYY YY            |
| 00002864 | FF  | FF  | FF  | FF  | FF  | FF  | FF  | FF  | FF | FF | FF  | FF  | FF  | FF  | FF            | FF  | <u> 222222222222222222</u> |
| 00002880 | FO  | 00  | FF  | FF  | FF  | FF  | FF  | FF  | FF | FF | FF  | FF  | FF  | FF  | FF            | FF  | 8 9999999999999999         |
| 00002896 | FF  | FF  | FF  | FF  | FO  | 00  | FF  | FF  | FF | FF | FF  | FF  | FF  | FF  | FF            | FF  | 99998 9999999999           |
| 00002912 | FF  | FF  | FF  | FF  | FF  | FF  | FF  | FF  | FO | 00 | FF  | FF  | FF  | FF  | $\mathbf{FF}$ | FF  | 999999998 999999           |
| 00002928 | FF  | FF  | FF  | FF  | FF  | FF  | FF  | FF  | FF | FF | FF  | FF  | F0  | 00  | FF            | FF  | 999999999999998 99         |
| 00002944 | FF  | FF  | FF  | FF  | FF  | FF  | FF  | FF  | FF | FF | FF  | FF  | FF  | FF  | FF            | FF  | <u> </u>                   |
| 00002960 | FO  | 00  | FF  | FF  | FF  | FF  | FF  | FF  | FF | FF | FF  | FF  | FF  | FF  | FF            | FF  | 8 9999999999999999         |
| 00002976 | FF  | FF  | FF  | FF  | F0  | 00  | FF  | FF  | FF | FF | FF  | FF  | FF  | FF  | FF            | FF  | 99998 9999999999           |
| 00002992 | FF  | FF  | FF  | FF  | FF  | FF  | FF  | FF  | FO | 00 | FF  | FF  | FF  | FF  | FF            | FF  | 999999998 999999           |
| 00003008 | FF  | FF  | FF  | FF  | FF  | FF  | FF  | FF  | FF | FF | FF  | FF  | FO  | 00  | 31            | 34  | <u> </u>                   |
| 00003024 | 36  | 31  | 35  | 34  | 31  | 34  | 31  | 31  | 34 | 37 | 31  | 37  | 33  | 31  | 31            | 30  | 6154141147173110           |
| 00003040 | 31  | 34  | 31  | 31  | 36  | 36  | 31  | 34  | 35 | 31 | 33  | 37  | 31  | 37  | 31            | 30  | 1411661451371710           |
| 00003056 | 36  | 30  | 31  | 32  | 35  | 31  | 33  | 37  | 31 | 32 | 30  | 31  | 37  | 31  | 31            | 33  | 6012513712017113           |
| 00003072 | 37  | 31  | 36  | 33  | 31  | 34  | 33  | 31  | 36 | 32 | 31  | 35  | 31  | 31  | 36            | 30  | 7163143162151160           |
| 00003088 | 31  | 36  | 34  | 31  | 33  | 37  | 31  | 31  | 37 | 31 | 36  | 34  | 31  | 34  | 33            | 31  | 1641371171641431           |
| 00003104 | 33  | 37  | 31  | 32  | 34  | 31  | 35  | 37  | 31 | 33 | 37  | 31  | 32  | 34  | 31            | 34  | 3712415713712414           |
| 00003120 | 35  | 31  | 35  | 36  | 31  | 33  | 37  | 31  | 30 | 31 | 31  | 36  | 33  | 31  | 34            | 33  | 5156137101163143           |
| 00003136 | 31  | 35  | 31  | 31  | 35  | 31  | 30  | 34  | 31 | 31 | 37  | 35  | 40  | 78  | 6A            | 73  | 151151041175@xjs           |
| 00003152 | 65  | 63  | 6B  | 21  |     |     |     |     |    |    |     |     |     |     |               |     | eck!                       |
|          |     |     |     |     |     |     |     |     |    |    |     |     |     |     |               |     |                            |
|          |     |     |     |     |     |     |     |     |    |    |     |     |     |     |               |     |                            |

2.八进制转字符串

MISC 29 乌云的邀请码关键字: StegSolve 隐写步骤: windows1.打开 StegSolve java -jar Stegsolve.jar2.提取图片里面的信息

| ≦ StegSolve 1.3 by Caesum                                                     | × 🕨                                                                                                    |
|-------------------------------------------------------------------------------|----------------------------------------------------------------------------------------------------|
| File Analyse Help                                                             |                                                                                                    |
| ormal Image                                                                   |                                                                                                    |
| 您好:                                                                           |                                                                                                    |
| 这是来自于WooYun的一封邀请邮件,非常高兴你通过WooYun发                                             | Evtract Preview                                                                                                    |
| http://www.wooyun.org/user.php?action=register&code=b                         | 0017666c61677b50 6e675f4c73625f59flag{P ng_Lsb_Y<br>30755f4b306e7721 7dffffffffffffff 0u_K0nw! }                                               |
| WooYun会给你发送一封确认邮件,可以点击其中的链接完成注册,                                              | ffffffffffffffffffffffffffffffffffffff                                                                                                    |
| 漏洞处理流程: <u>http://www.wooyun.org/help#bug</u>                                 | ffffffffffffffffffffffffff                                                                                                    |
| 白帽注意事项: <u>http://www.wooyun.org/help#whitehat</u>                            | IIIIIIIIIIIIIIIIIIIIIIIIIIIIIIIIIIIIII                                                                                                    |
|                                                                               | Bit Planes Order settings                                                                                                    |
| 本邮件由WooYun自动发送,请勿回复                                                           | Alpha 🔄 7 🔄 6 🔄 5 🔄 4 🔄 3 🔄 2 🔄 1 🔄 0 🛛 Extract By 🖲 Row 🔿 Column                                                                              |
| WooYun是一个自由平等的漏洞和安全信息报告平台<br>其他关于WooYun的更多详细信息请访问 <u>http://www.wooyun.or</u> | Red         7         6         5         4         3         2         1         Ø         Bit Order         MSB First         Isse LSB First |
| 谢谢!                                                                           | Green 7 6 5 4 3 2 1 2 0 Bit Plane Order                                                                                                    |
|                                                                               | Blue 7 6 5 4 3 2 1 2 0 0 RGB 0 GRB                                                                                                    |
|                                                                               |                                                                                                    |
| 关键字:                                                                          | Preview Settings                                                                                                    |
| ⊕ 知识点:                                                                        | Include Hex Dump In Preview 🔽                                                                                                    |
| は、北平・                                                                         |                                                                                                    |
|                                                                               |                                                                                                    |

MISC 30 神秘的文件

关键字: 明文攻击 ARCHPR

知识点:

步骤: windows+Kali

1.压缩包和png图片,压缩包是加密的,并且那个图片存在于压缩包,于是将logo.png使用winRAR加密成zip,然后对比他们的 CRC32,发现一模一样!考点就是明文攻击。

明文攻击(不懂的参考http://www.cnblogs.com/ECJTUACM-873284962/p/9387711.html)

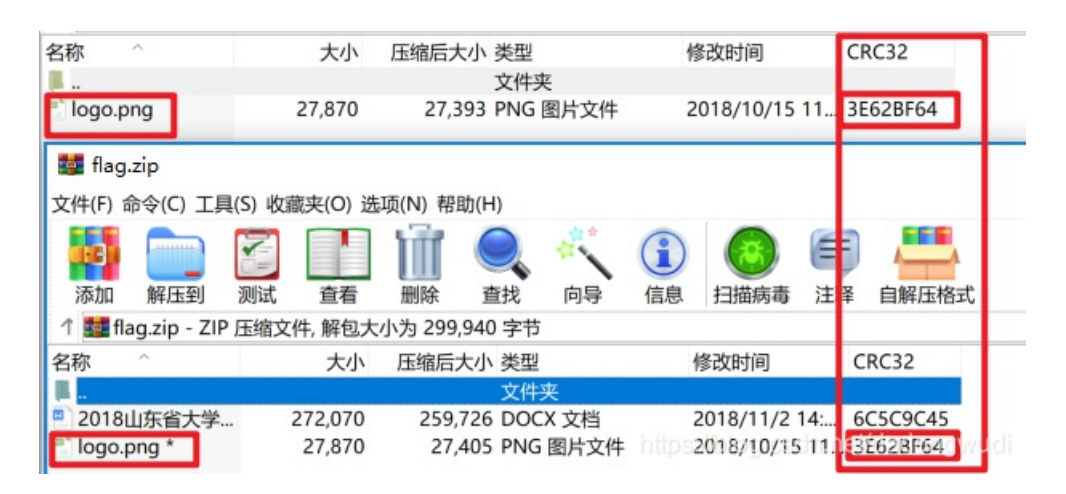

| 加密的 ZIP/RAR/ACE/ARJ 文件                   | 攻击类型                      |
|------------------------------------------|---------------------------|
| C:\Users\hh\Downloads\file\flag.zip      | 明文                        |
| 范围 长度 字典 明文 自动倒<br>明文选项<br>明文文件路径:       | 時 选项 高级                   |
| C: \Users \hh \Downloads \file \logo.zip | 📄 - 开始于: 0 🛛 🍢            |
|                                          | bc1ad2b6 密钥 03bd7740 滑    |
| □ 允许使用二进制文件作为明文 ZIP 相                    | 当案文件                      |
| 口令已成功恢复!                                 | ×                         |
| Advanced Archive Pas                     | sword Recovery 统计信息:      |
| 总计口令                                     | n/a                       |
| 总计时间                                     | 18s 415ms                 |
| 平均速度(口令/秒)                               | n/a                       |
| 这个文件的口令                                  | q1w2e3r4                  |
| 十六进制口令                                   | 71 31 77 32 65 33 72 34 🥢 |
|                                          |                           |

2.binwalk查看,foremos分离后,找到flag.txt,打开得到一串

base64, 解码, ok, 得到flag

| 🥘 flag.t | xt - 记事本 | z        |          |       |  |
|----------|----------|----------|----------|-------|--|
| 文件(F)    | 编辑(E)    | 格式(O)    | 查看(V)    | 帮助(H) |  |
| ZmxhZ3   | tkMGNYX  | (zFzX3pp | UF 9maWi | 1fQ== |  |

MISC 论剑 关键字: winhex binwalk 知识点: 1.base64, base32, base16 快速判断方法: 大写小写都有是base64,只有大写是base32,只有大写且最大只到F是base16 2.常见的文件头

```
7z
文件头标识: 37 7A BC AF 27 1C
JPEG/JPG
文件头标识:ff, d8(SOI)(JPEG 文件标识)
文件结束标识:ff,d9(EOI)
PNG
文件头标识: 89 50 4E 47 0D 0A 1A 0A
GIF
文件头标识: 47 49 46 38 39(37) 61 GIF89(7)a
BMP
文件头标识: 42 4D--- BM
HTML (html)
文件头标识: 68746D6C3E
ZIP Archive (zip)
文件头标识: 504B0304 PK
RAR Archive (rar)
文件头标识: 52617221
3.jpeg格式详解https://blog.csdn.net/yun_hen/article/details/78135122
```

步骤: win+kali

1.winhex到中部发现一串二进制进行进制转换,发现类似7z文件头37 7A BC AF,修改保存

这个图片中隐藏的不是常见的zip压缩包,是7z压缩包

位置就在二进制码的旁边

00<mark>8 (</mark>-''

标蓝的位置是7z的一个标志,但是这里文件头损坏了,所以binwalk没有分析出来

正常的7z头: <mark>7z≒</mark>-'.

https://blog.csdn.net/dadongwud

| —<br>ASCII与                                                                                                 | <b>赴制转换</b><br>j2进制、10                                   | 进制和16进制之间                                                                                                    | ]相互转;2进制、8进制、                                                                                                    | 10进制、16进制                       | 间及任意进制相互                         | 转换                                                                     |
|----------------------------------------------------------------------------------------------------|----------------------------------------------------------|----------------------------------------------------------------------------------------------------|----------------------------------------------------------------------------------------------------|---------------------------------|----------------------------------|------------------------------------------------------------------------|
| ASC                                                                                                    | 淵≓进制                                                     | 进制转换(常                                                                                                    | 用) 进制转换(任意                                                                                                    | 蕉) ●                            |                                  |                                                                        |
|                                                                                                    | 文本                                                       | mynameiskey!!                                                                                                    | !hhh                                                                                                    |                                 |                                  | Ŀ                                                                      |
|                                                                                                    | 二进制                                                      | 01101101 011<br>01101000 0110                                                                                                    | (001 01101110 0110000)<br>1000 01101000                                                                                                    | 1 01101101 011                  | 100101 0110100                   | 清空<br>1 01110011 01101011 01100101 01111001 00100001 00100001 00100001 |
|                                                                                                    |                                                          |                                                                                                    |                                                                                                    | _                               | ο×                               | h.                                                                     |
|                                                                                                    |                                                          |                                                                                                    |                                                                                                    | 1                               | 9.8 x64 - / ×                    |                                                                        |
| 4 🕨 🧔                                                                                                    |                                                          |                                                                                                    |                                                                                                    |                                 |                                  |                                                                        |
| pq                                                                                                    |                                                          |                                                                                                    |                                                                                                    |                                 |                                  |                                                                        |
| 15 16 17<br>6B 60 C5<br>9D F1 4F                                                                            | 18 19 1A<br>3E 70 70                                     | 1B 1C 1D 1E 11<br>4C 22 8B C9 31                                                                                                    | A<br>B ¤ā JÂAv1 o ËDSÊÂ                                                                                                    | file.jpg<br>D:\share            |                                  |                                                                        |
| 25 00 4D<br>08 74 4E                                                                                        | 0D 06 30<br>F1 3A 0B                                     | 7A 4C 26 5B 51<br>92 6E 48 51 D                                                                                                    | S ~.Ø <sup>2</sup> .<« È{`œ@ÑÔR†<br>3 ú; # 9\Õ#-07νùÂ                                                                                                    | 文件大小:                           | 21.5 KB<br>21,990 字节             | l.                                                                     |
| C7 E1 07<br>00 0F DB<br>2B A0 D1<br>29 83 6D                                                                | 40 7C 8C<br>51 42 00<br>33 53 9F<br>FB B0 9F<br>3A D4 30 | 5         1         5         1         5         2         6         6           5         5         A         3         0         5         7         2           4         4         2         4         9         3         5         5         5         5         5         6         6         7         2         1         1         1         1         1         1         1         1         1         1         1         1         1         1         1         1         1         1         1         1         1         1         1         1         1         1         1         1         1         1         1         1         1         1         1         1         1         1         1         1         1         1         1         1         1         1         1         1         1         1         1         1         1         1         1         1         1         1         1         1         1         1         1         1         1         1         1         1         1         1         1         1         1         1 | A E13 5 5 8 80 μV<br>3 XB° XN E'R'-ā\æ§><br>1 "XyUmê goYJC ŽÜm<br>1 र±ÛÆkq Êô n@1<br>C « I@ CAC " €5. å                                                                              | 缺省编辑模式<br>状态:<br>撤消级数:<br>反向撤消: | 原始的<br>0<br>暂无信息                 |                                                                        |
| DF F9 C3<br>A0 56 B5<br>FC 39 7A                                                                            | 4D 46 74<br>3B CA 06<br>FA 4A 8B                         | 01 11 FF 00 6<br>2B E0 71 55 A<br>CE D7 9F 58 92                                                                                                    | 7 ¾ ů¶ *xOO₩Đ A<br>E ¬}çð ŠÀ‡ Þ\$+Xx* J<br>2 QU °ÿ ŅŃĖÌ PÒ                                                                                                    | 创建时间:                           | 2021/01/07<br>16:28:13           | l.                                                                     |
| B2 16 93<br>48 20 2A<br>A8 94 40<br>30 B4 5F<br>21 21 21                                                    | 78 D6 CF<br>87 CE AB<br>92 E1 07<br>70 BF 8F             | BC D3 F6 CE 91<br>F5 88 00 65 E<br>6F 7F 54 58 20<br>FD 3A FF D9 30<br>21 31 30 20 32                                                                                                    | <ul> <li>SH šwóö<sup>-1</sup>GI<sup>1</sup>004œ</li> <li>~ðn,,©ŶùÅmHy qù à </li> <li>-¬0A<sup>1</sup>, ùŶ â/ĐNöŸ</li> <li>j<sup>3</sup>Z,â yÈ ØÙCfó</li> <li>110010011001</li> </ul> | 最后写入时间:<br>属性:<br>图标:           | 2021/01/07<br>16:27:46<br>A<br>0 |                                                                        |
| 31       31       31         30       31       31         31       30       31         30       31       30 | 30 20 30<br>30 31 30<br>20 30 31<br>30 30 30             | 30 31 30 30 30<br>30 31 20 30 31<br>31 31 31 30 30<br>31 20 30 31 31                                                                                                    | 1 01 01101101 0111001<br>0 110011 01101011 0<br>1 1 00100001 001000                                                                                                    | 模式:<br>偏移地址:<br>每页字节数:          | 文本<br>十六进制<br>47x32=1504         |                                                                        |
| 30 30 38<br>15 1F D8                                                                                        | 7B BC AF<br>C3 E1 A9                                     | 27 1C 00 04 C                                                                                                    | 01000 01101000 01                                                                                                    | 当前窗口:<br>窗口台粉:                  | 11                               |                                                                        |

2.foremost无法分离出7z,用dd分离

| <mark>(d⊛kali</mark> )-<br>_\$ binwalk <u>f</u> : | [/mnt/hgfs/share<br>ile.jpg |                                                                                                    |                                  |
|---------------------------------------------------|-----------------------------|----------------------------------------------------------------------------------------------------|----------------------------------|
| DECIMAL                                           | HEXADECIMAL                 | DESCRIPTION                                                                                                   |                                  |
| 9<br>9591<br>17569                                | 0x0<br>0x2577<br>0x44A1     | JPEG image data, JFIF standard 1.01<br>7-zip archive data, version 0.4<br>JPEG image data, JFIF standard 1.01 | https://blog.csdn.net/dadongwudi |

(d kali) - [/mnt/hgfs/share] \$ dd if=file.jpg of=7.zip skip=9591 bs=1 ^[[A记录了12399+0 的读入 记录了12399+0 的写出 12399字节(12 kB, 12 KiB)已复制, 2.24452 s, 5.5 kB/s (d kali) - [/mnt/hgfs/share] \$ dd if=file.jpg of=1.jpg skip=17569 bs=1 记录了4421+0 的读入 记录了4421+0 的写出 4421字节(4.4 kB, 4.3 KiB)已复制, 0.933102 s 4.7 kB/s

3.用之前的密码修改解密压缩文件得到一张图片

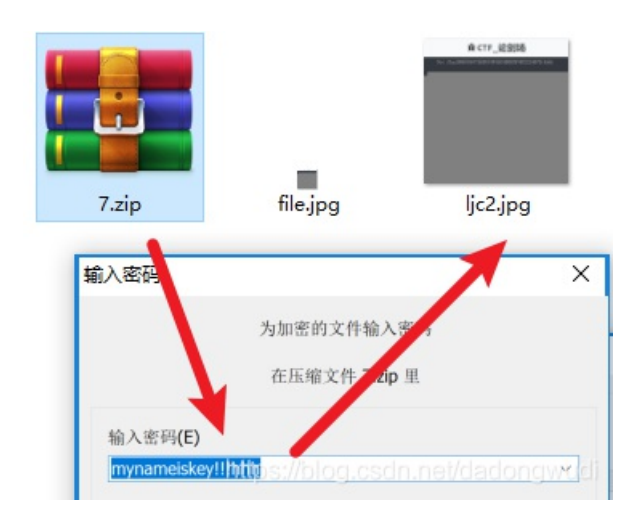

| ijcz.jpg i ie.jpg | 1.1                    | og |                        |    |    |    |    |    |    |     |    |    |    |    |    |    |    |                        |    |    |               |    |    |    |    |               |    |    |    |    |    |    |
|-------------------|------------------------|----|------------------------|----|----|----|----|----|----|-----|----|----|----|----|----|----|----|------------------------|----|----|---------------|----|----|----|----|---------------|----|----|----|----|----|----|
| Offset            | 0                      | 1  | 2                      | 3  | 4  | 5  | 6  | 7  | 8  | - 9 | 10 | 11 | 12 | 13 | 14 | 15 | 16 | 17                     | 18 | 19 | 20            | 21 | 22 | 23 | 24 | 25            | 26 | 27 | 28 | 29 | 30 | 31 |
| 00000000          | $\mathbf{F}\mathbf{F}$ | D8 | $\mathbf{F}\mathbf{F}$ | E0 | 00 | 10 | 4A | 46 | 49 | 46  | 00 | 01 | 01 | 01 | 00 | 60 | 00 | 60                     | 00 | 00 | $\mathbf{FF}$ | DB | 00 | 43 | 00 | 08            | 06 | 06 | 07 | 06 | 05 | 08 |
| 00000032          | 07                     | 07 | 07                     | 09 | 09 | 80 | 0A | 0C | 14 | 0D  | 0C | 0B | 0B | 0C | 19 | 12 | 13 | 0F                     | 14 | 1D | 1A            | 1F | 1E | 1D | 1A | 1C            | 1C | 20 | 24 | 2E | 27 | 20 |
| 00000064          | 22                     | 2C | 23                     | 1C | 1C | 28 | 37 | 29 | 2C | 30  | 31 | 34 | 34 | 34 | 1F | 27 | 39 | 3D                     | 38 | 32 | 3C            | 2E | 33 | 34 | 32 | $\mathbf{FF}$ | DB | 00 | 43 | 01 | 09 | 09 |
| 00000096          | 09                     | 0C | 0B                     | 0C | 18 | 0D | 0D | 18 | 32 | 21  | 1C | 21 | 32 | 32 | 32 | 32 | 32 | 32                     | 32 | 32 | 32            | 32 | 32 | 32 | 32 | 32            | 32 | 32 | 32 | 32 | 32 | 32 |
| 00000128          | 32                     | 32 | 32                     | 32 | 32 | 32 | 32 | 32 | 32 | 32  | 32 | 32 | 32 | 32 | 32 | 32 | 32 | 32                     | 32 | 32 | 32            | 32 | 32 | 32 | 32 | 32            | 32 | 32 | 32 | 32 | FF | C2 |
| 00000160          | 00                     | 11 | 08                     | 02 | 6  | 02 | 6E | 03 | 01 | 22  | 00 | 02 | 11 | 01 | 03 | 11 | 01 | $\mathbf{F}\mathbf{F}$ | C4 | 00 | 1B            | 00 | 01 | 00 | 02 | 03            | 01 | 01 | 00 | 00 | 00 | 00 |

| ljc2.jpg | 1.jpg                                                                                |                                                         |
|----------|--------------------------------------------------------------------------------------|---------------------------------------------------------|
| Offset   | 0 1 2 3 4 5 6 7 8 9 10 11 12 13 14 15 16 17 18 19 20 21 22 23                        | 3 24 25 26 27 28 29 30 31 ANSI ASCII 🗚                  |
| 00000000 | FF D8 FF E0 00 10 4A 46 49 46 00 01 01 01 00 60 00 60 00 00 FF DB 00 43              | 3 00 08 06 06 07 06 05 08 ÿØÿà JFIF ``ÿÛ C              |
| 00000032 | 07 07 07 09 09 08 0A 0C 14 0D 0C 0B 0B 0C 19 12 13 0F 14 1D 1A 1F 1E 1D              | D 1A 1C 1C 20 24 2E 27 20 \$.'                          |
| 00000064 | 22 2C 23 1C 1C 28 37 29 2C 30 31 34 34 34 1F 27 39 3D 38 32 3C 2E 33 34              | 4 32 FF DB 00 43 01 09 09 ",∔ (7),01444 '9=82<.342ÿÛ C  |
| 00000096 | 09 OC 0B 0C 18 0D 0D 18 32 21 1C 21 32 32 32 32 32 32 32 32 32 32 32 32 32           | 2 32 32 32 32 32 32 <u>32 32</u> 2! !222222222222222222 |
| 00000128 | 32 32 32 <u>32 32 3</u> 2 32 32 32 32 32 32 32 32 32 32 32 32 32                     | 2 32 32 32 32 32 32 32 FF C2 22222222222                |
| 00000160 | 00 11 08 <mark>03 00</mark> 03 0D 03 01 22 00 02 11 01 03 11 01 FF C4 00 1B 00 01 00 | 0 02 03 01 01 00 00 00 00 "ÿÄ                           |
| 00000192 | 00 00 00 00 00 00 00 04 05 02 03 06 01 07 FF C4 00 16 01 01 01 01 00 00              | 0 00 00 00 00 00 00 00 ÿÄ                               |

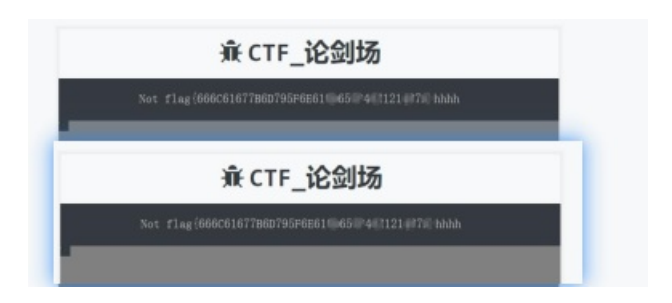

666C61677B6D795F6E616D655F482121487D 5.base16解密

flag{my\_name\_H!!H}

快速判断方法:大写小写都有是base64,只有大写是base32,只有大写且最大只到F是base16

MISC Photo自我修养 关键字: 知识点: 步骤: MISC 成果狗成果狗 关键字: 知识点: 步骤: MISC 图穷匕见 关键字: winhex gnuplot 知识点: jpg的文件尾FF D9 步骤: 1.winhex查看, jpg的文件尾FF D9, 将之后的数据保存到txt中,使用的是notepad++中的插件Converter进行解码

| File E | dit Search View Encoding Language Settings Tools Macro Run  | Plugins Window ?    |   |                         |     |
|--------|-------------------------------------------------------------|---------------------|---|-------------------------|-----|
| B 🚽    | ) 🔚 🖻 🗟 🕼 🌡 🖉 🛅 🗩 C 📾 🏣 🤏 🖷 💁 🖬 📕                           | MIME Tools          | > | 77.<br>                 |     |
| 🔚 ch   | ange, log 🗙 🔚 heiheihei, jar 🗙 🔚 bugkul4qiumingshan, pv 🗙 🔚 | Converter           | > | ASCII -> HEX            |     |
| 1      | 28372c37290a28372c38290a28372c39290a28372c3130;             | NppExport           | > | HEX -> ASCII            | 283 |
|        |                                                             | Plugins Admin       |   | Conversion Panel        |     |
|        |                                                             | Open Plugins Folder |   | Edit Configuration File |     |
|        |                                                             |                     |   | About                   |     |
|        |                                                             |                     |   |                         |     |

2.去除"()," 匹配gnuplot格式

2.1 直接replace

2.2 python脚本

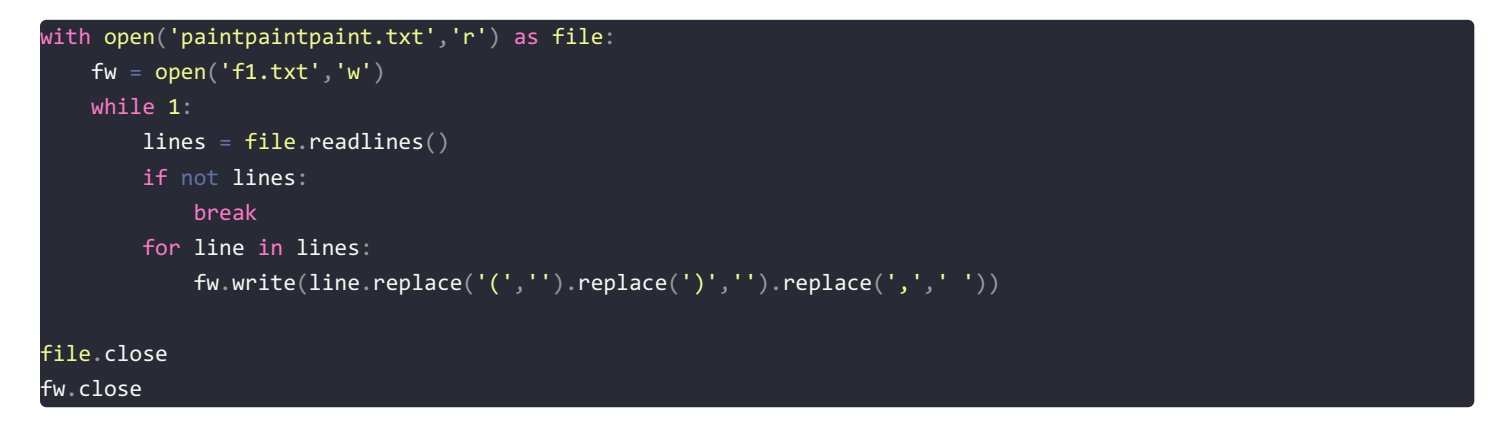

| Replace                             |                                       |                           |
|-------------------------------------|---------------------------------------|---------------------------|
| Find Replace Find in Files Mark     |                                       |                           |
|                                     |                                       |                           |
| Find what :                         | ~                                     | Find Next                 |
|                                     |                                       |                           |
| Replace with :                      | ~                                     | Replace                   |
|                                     |                                       | D                         |
|                                     | In selection                          | Replace All               |
|                                     |                                       | Replace All in All Opened |
| Backward direction                  |                                       | Documents                 |
| Match whole word only               |                                       |                           |
| Match case                          |                                       | Close                     |
| Wrap around                         |                                       |                           |
|                                     |                                       |                           |
| Search Mode                         |                                       | ransparency               |
| Normal                              |                                       | On losing focus           |
| Extended (\n, \r, \t, \0, \x)       |                                       | ○ Always                  |
| Regular expression     matches      | newline                               |                           |
|                                     |                                       |                           |
| Replace All: 35019 occurrences wor  | replaced in entire file billered (15) |                           |
| Replace Mil. 55019 Occurrences were | replaced in entire me Thtps://b       |                           |

gnuplot 使用gnuplot, 扫码得到flag sudo apt-get install gnuplot

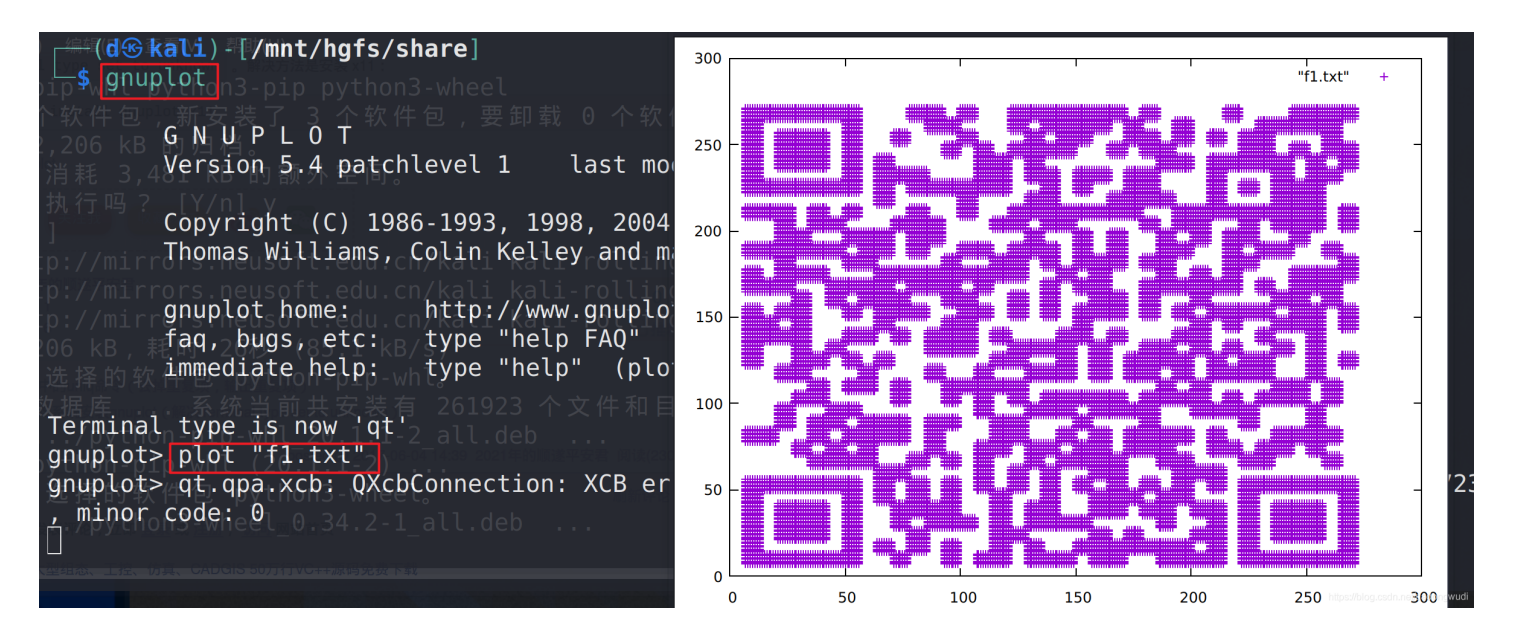

MISC convert 关键字: convert 知识点: 步骤: win anaconda 1.脚本2进制分组转换成16进制 f1 = open('1.txt','r') fw = open('2.txt','w') fw.write(hex(int(str(f1.read()),2))) f1.close() fw.close() #2 f1=open('1.txt','r') oct1=int(f1.read(),2) #十进制转16进制 hex1=hex(oct1) #将十六进制文件写入文件 f2=open('out.txt','w') f2.write(hex1) #关闭文件 f1.close() f2.close()

|        | Users\Administrator\Desktop\out.txt - Notepad++ [Administrator]                                                                                  |                                            | 4.4                      |                                                                                                    |                        |
|--------|----------------------------------------------------------------------------------------------------|--------------------------------------------|--------------------------|----------------------------------------------------------------------------------------------------|------------------------|
| 文件(F)  | 編辑(E) 搜索(S) 视图(V) 编码(N) 语言(L) 设置(T) 工具(O) 宏(M) 运行(R)                                                                                             | 插件(P) 窗口(W) ?                              |                          |                                                                                                    |                        |
| 6      | 🗄 🖻 💫 🕼 🏑 🗅 🜔   🤉 🕊   🏙 🍢   🤏 👒   💁 🖼   🚍 1 🏢                                                                                                    | DSpellCheck                                | •                        | 💌 🖬 🛛 🥸                                                                                                    |                        |
| 🔚 1. t | xt 🔀 🔚 out. txt 🔀                                                                                                    | MIME Tools                                 | - + _                    |                                                                                                    |                        |
| 1      | 526172211a0700cf907300000d00000000000000000f7c07420902c000d0900005922000                                                                         | Converter                                  | +                        | SCII -> HEX                                                                                                    | 4a319101               |
|        | 9a944daa0a0da68b3426cb02cc44d29a1445404474882209a501d06c541151431310:<br>889aaaf09889c7f463fec0d2adabad2b8036580df85e031fd3a5ac567c6f6dcc2b8b6   | NppExport                                  | •                        | IEX -> ASCII                                                                                                    | 33c4fb913<br>2966e1463 |
|        | 62c5b23eba3e058b64559980e407c03704f4b03c01ec0b806502b0090374599029f9<br>d692e0ead84053d6c52860a4722f0dee798d696d6052daf2b7d07a4c1bae4814d6d8     | Plugin Admin                               | 0                        | Conversion Panel                                                                                                    | )4f5d0a7e<br>287b5ba70 |
|        | 1bdf494a8c29bdaf3032ecd7062e3aaab63737acbebbb630beee989a9f5c5a939ad18<br>b24163068b1a352422a92f049ccbf1f124bbd0d085e6822ffe2404ae2bfb01a3e4058b  | 29690d541f13df1c9<br>6473fb8d1f202c58b     | 15c8)<br>547a: E         | dit Configuration File                                                                                                    | 284e1684a<br>)2a804999 |
|        | cf8f852225230a424843cc28fb4d7240cd8ecb2841464e514d1aa09497b21ba16018d3<br>61758730310e646462621557e0ab80c4e8cb4dacd8aa19e9d7c78842763b1b0315d312 | 242f6373dd2690f46e<br>87b6ec77b50c15b7c8   | ab0fl A                  | bout                                                                                                    | :0e8307cb              |
|        | 0f245e9edf093ec1f1212161a1f8bc68b8ce5c6f323b9bcee7c97524e53ab2b2d2f31c<br>90e7ab9eb1888cac6627bd028745c39eb19e99517c40f76d3a1161277b6cf672434434 | 19ed4ecf4fd050d1510<br>1660bed416adcf55130 | 13f7fcle1a<br>55e945bfd0 | 8f178ea6aa<br>c6ffd47f4f1a                                                                                                    | 237312C1b87c           |
|        | 92562899a55df576ff9526b3d394b3e1dfa8cb07a5d5e372fc8a74b070b691f71aac3b                                                                           | 099fced19faa473a9                          | 43074532:                | one de la serie de la conseil de la conseil de | inib@accele#10e        |
|        | -IUd656cdUc164adeab512456b5da8b1532648cded71312d18c6471491c949c814b28d8                                                                          | 19/1baalafc16e9a9a                         | 12641063c3               | 59a5ce909a258e0f01b26                                                                                                    | e0e2b455576a2          |

3.转成ASCII码之后,看到开头Rar!,很明显的rar文件头,修改文件后缀为.rar

| 🔚 1. t | ut. txt 🛛                                                                                                    |
|--------|----------------------------------------------------------------------------------------------------|
| 1      |                                                                                                    |
| 2      | NULNULNULNULNULNULREN XCO+ XEO, NUL                                                                              |
| 3      | NULNULY" NULNULSTX>cp BM                                                                                         |
| 4      | YRESJES3 BED NUD NUD NUD key. jpg NUD RF0 DC4 RAS OM DD5 (S R91 NAK (S R91 ) R90 NAK REA                         |
|        | x9AP(S)ACK(xC5ANAK(DC4)11SOHEOTM] xC6xC0PxB5DFFDC4xB4DLE; SYNBELD1SO(SIqxBBDC1)                                  |
|        | xF4cxFExC0xxABxAD+x806X                                                                                          |
| 5      | xf8^STXIUS%RAGV 0mxCC+X8Bx80:(DC2NUDxF0xCDxE01xG2CENQSTXx97FCAxE0p、xADENQ                                        |
|        | ) f x21 f 7 \$ Soh x71 0 x31 : > Eng x33 d [ x74   VT SYN - x91 xA0 05 xC2 # x32 % h x78 SYN , [ # x33 xA3 x20 1 |
|        | - 513 22001                                                                                                    |
| 6      | ~cR30\$\$pR39\$00}}RCG.yD\$R39>0830+*1.R30'R330'R38088R3808(`R34r/                                               |

4.解压后得到图片key.jpg,属性查看

# - base编码

base16, base32, base64

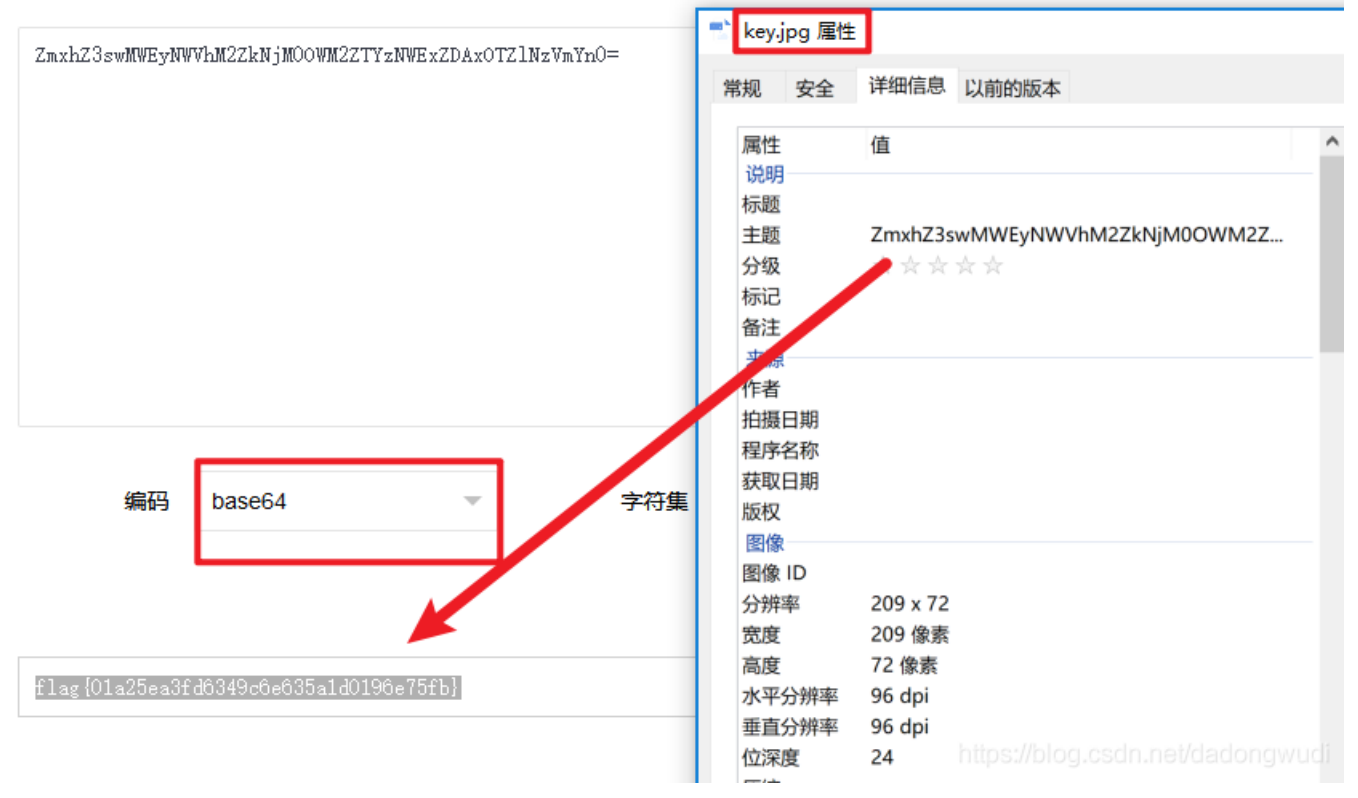

MISC 听首音乐 关键字: audacity 摩斯密码 步骤: 1.下载,解析

| ····· ···· ···· |              | ,                    |                                         |            |                |                                   |                 |
|-----------------|--------------|----------------------|-----------------------------------------|------------|----------------|-----------------------------------|-----------------|
| T) 生成(G) 效果(C)  | ) 分析(A) 工具(O | ) 帮助(H)<br>-48 -42 - | (卢击开始监视)4                               | -18 -12 -6 | o'             | -54 -48 -42                       | -36             |
| efinition ✓     | 2 (立体声) 录制声道 |                      | ● · · · · · · · · · · · · · · · · · · · | Definition |                |                                   | १.              |
| 1:10.0          | 1:11.0       | 1:12.0               | 1:13.0                                  | 1:14.0     | 1:15.0         | 1:16.0                            | 1:              |
|                 |              |                      |                                         |            |                |                                   |                 |
|                 |              |                      |                                         |            | https://blog.c | isdene <mark>ct/di</mark> solemig | w4 <u>10</u> i- |
|                 |              |                      |                                         |            |                |                                   |                 |

.---- ----. .---- -.-.

在线转换一下就是5BC925649CB0188F52E617D70929191C

MISC 好多数值

关键字: PLL RGB

步骤:

1.看到的第一反映就是RGB值,需要通过这些值来重构图片,但是仅有像素的RGB值是不行的,我们还必须要知道此图像的尺 寸,即每行每列各有多少像素

-....-

粗略的研究一下这些数据就能够发现,在其中的某一段呈现出有规律型的变化

计算出行列 3219-3098+1=122 61366/122=502

| 3094                | 255,255,255 | 3216 | 255,255,255                         |
|---------------------|-------------|------|-------------------------------------|
| 3095                | 255,255,255 | 3217 | 255,255,255                         |
| 3096                | 255,255,255 | 3218 | 255,255,255                         |
| 3097                | 255,255,255 | 3219 | <u>255,255,255</u> <sup>尾</sup>     |
| 3098 <mark>≯</mark> | 255,255,253 | 3220 | 255,255,248                         |
| 3099                | 255,253,251 | 3221 | 255,254,235                         |
| 3100                | 255,249,235 | 3222 | 255,249,211 log.csdn.net/dadongwudi |

61365 255, 255, 255 61366 255,255,255 61367

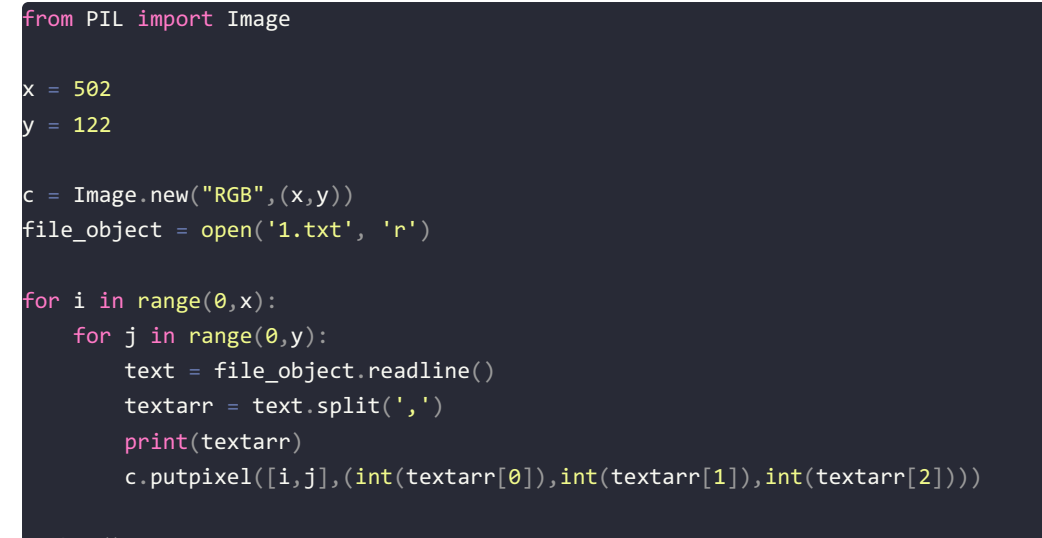

c.show()

flag{ youc@n'tseeme }

MISC 很普通的数独

关键字: 二维码

知识点:常见二维码除了右下角其他角都有框框

步骤:

1.解压观察,换位置调整,第21张换到第1张的位置,第1张换到第5张的位置,第五章换到第21张的位置,还原,脚本还原二维码

| •   | 未   | 柡   | 迈- <sup>-</sup> | 1@ | 66         | 5.79 | % (l    | 图 | 쿮 2 | 5, F | RGE | 3/8 | )*  |   |   |   |   |     |   |       |   |   |   |   |         |   |   |     |   |   |   |   |     |   |           |      |       |          | Į   | _          |            |       |       | ×   | :       |
|-----|-----|-----|-----------------|----|------------|------|---------|---|-----|------|-----|-----|-----|---|---|---|---|-----|---|-------|---|---|---|---|---------|---|---|-----|---|---|---|---|-----|---|-----------|------|-------|----------|-----|------------|------------|-------|-------|-----|---------|
|     | 0   |     | _               |    |            | 1    |         |   |     | _    | 2   |     | . 1 |   |   | 3 |   | . 1 |   |       | 4 |   |   |   | <u></u> | 5 |   | . 1 |   |   | 6 |   | . 1 |   | <u>  </u> | 7, , |       | <u>.</u> |     |            | 8          |       |       |     |         |
|     | 3   |     | 2               | 7  | 5          | 6    | 4       | 1 | 8   |      | 9   |     | 7   |   | 6 |   |   |     | 3 |       | 2 |   |   |   |         |   | 8 | 3   | 9 | 2 | 7 | 5 |     |   |           | Т    | 3     |          | 7   | ! !        | 5          |       | 4     |     | T       |
|     |     |     | 8               |    |            |      |         |   | 6   | 4    |     |     | 3   | 9 | 2 | 5 |   | δ   |   | 1     |   |   | 9 | 2 | 5       |   | 6 | 4   |   | _ |   | 9 | 2   | _ | 6         | ò    |       |          |     |            |            |       |       | 6   |         |
|     |     |     | 7               |    | 4          | 1    | 2       |   | 3   | 6    | 5   |     |     | 4 | 1 | 2 | 9 | 3   |   | 5     |   |   | 4 | 1 | 2       | 9 | 3 | 6   |   | 7 |   |   |     | 2 | - 0       | 3    | 6 5   |          | 7 8 | 3 4        | 4          | 1     | 2     |     |         |
|     | 5   |     | 6               |    | 3          | 9    | 7       |   | 2   | 5    |     | 6   | 1   |   |   |   | 4 |     |   |       | 6 |   | 3 |   |         |   |   |     | 8 | 6 | 1 | 3 |     |   | - 2       | 2    | 5     |          |     |            |            |       | 7     | 2   |         |
|     | 1   |     | 9               |    | 7          | 8    | 6       |   | 5   |      | 2   | 9   | 4   |   |   | 6 |   |     |   |       | 9 | 4 | 7 | 8 | 6       |   | 5 | 1   | 2 | 9 | 4 | 7 | 8   |   | 3 5       | 5    | 1     | 1        | 9 4 | E i        | 7          |       | 6     | 5   |         |
| 1   |     |     | 4               |    |            |      |         |   | 1   | 7    |     |     | 2   |   |   |   |   |     |   | 3     | 4 |   | _ |   | 9       | _ |   |     |   | 4 | 2 | 6 |     | 9 |           |      | 7     |          | 4 2 | 1 1        | 6          |       | 9     |     |         |
|     | 2   |     | 3               | 5  | 8          | 4    | 1       | 6 | 9   |      | 7   |     | 5   |   | 4 |   | 6 |     | 2 |       | 3 |   | 8 |   | 1       |   | 9 |     | 7 |   | 5 |   | 4   |   | 6         |      | 2     | 1        | 3 5 | <u>;</u> [ | 8          |       | 1     |     |         |
|     | 9   |     |                 |    |            |      |         |   |     |      | 4   | 5   |     |   | 3 | 8 |   | 7   |   |       | 5 |   |   |   | 8       | 2 |   | 9   |   |   | δ | 1 |     |   | 2         | 7    | 9     |          |     |            |            |       | 8     | 7   |         |
|     |     |     |                 | 9  |            | 7    | 3       | 5 | 4   | 8    |     |     | 9   |   |   |   |   | 4   | 8 | 6     | 1 | 9 | 2 | 7 | 3       |   |   | 8   |   |   | 9 |   | 7   |   |           |      | 8 8   |          | 19  | ) (        | 2          | 7     | 3     | 4   |         |
|     | 3   |     | 2               |    |            | 6    |         |   | 8   |      | ô   | 2   | 7   | 5 | 6 | 4 | 1 | 8   | 3 |       | 2 | 7 | 5 |   | 4       |   | 8 |     | 9 | 2 | 7 | 5 |     | 4 | 8         | 3    | 3     | 1        | 2   |            | 1          | 6     | 4     |     |         |
|     | 4   |     |                 |    |            |      | 5       | 7 | 6   | 4    |     |     | 3   |   |   | 5 |   |     |   |       |   | 3 | 9 |   |         |   | 6 | 4   |   | 8 |   |   | 2   | 5 | E         | à    | 1     |          |     |            |            | 2     |       | 7   |         |
|     |     |     | 7               | 8  |            |      |         | 9 |     |      | 5   | 7   |     | 4 |   |   |   | 3   |   | 5     |   |   | 4 | 1 |         |   |   | б   |   |   |   |   |     |   | 9         |      | 6 5   |          |     |            | 4          |       |       |     |         |
|     |     | 8   |                 | 1  | 3          |      | 7       |   | 2   |      | 8   |     |     |   | 9 | ? | 4 | 2   | 5 | 8     |   | 1 |   |   |         | 4 | 2 | 5   |   | 6 |   |   | ô.  | 7 | 4         | Т    | 5     | 1        | 6 I |            |            | 9     | 7     | 4 2 |         |
|     | 1   |     |                 |    | 7          | 8    |         |   |     | 1    |     |     |     | 7 | 8 | 6 |   |     | 1 | 2     | 9 |   | 7 | 8 | 6       |   | 5 | 1   |   | 9 | 4 |   |     | 6 | Ę         | 5    | 1     | 1        | 9 4 | Į :        | 7          | Т     |       | 5   |         |
|     |     |     | 4               | 2  |            |      | 9       | 8 |     | 7    |     |     |     |   |   |   |   |     |   | 3     |   |   | 6 |   |         |   |   | 7   | 3 | 4 | 2 |   |     | 9 | 1         | L    | 7     |          | 4   | 1          | 6          | 5     |       | 8   |         |
|     | 2   |     | 3               |    |            |      |         |   | 9   | Γ    | 7   | 3   |     | 8 |   | 1 | 6 | 9   | 2 | 7     |   |   | 8 | 4 |         | 6 | 9 | 2   | 7 | 3 | 5 |   | 4   |   | (         | )    | 2 7   | ·        | 5   | ;          |            | Т     |       | 6 9 |         |
|     | 9   | 4   |                 | 6  | 1          | 3    | 8       | 2 |     | 9    | 4   | 5   |     | 1 | 3 |   |   | 7   | 9 |       | 5 | 6 |   |   |         | 2 |   | 9   |   |   |   |   | 3   | В | 2         |      |       |          | e   | i          |            |       |       |     |         |
|     | 8   | 6   |                 | 9  |            | 7    |         |   |     |      | 6   |     | 9   |   | 7 |   |   |     |   | 6     | 1 | 9 |   | 7 | 3       |   | 4 | 8   |   | 1 | 9 | 2 |     | 3 | - 4       | 4    | 8     |          | 1   |            |            | 7     | 3     |     |         |
|     |     | 9   |                 |    | 5          | ĥ    | 4       | 1 | 8   | 3    | 9   |     |     |   | 6 |   | 1 |     | 3 | 9     | 2 |   | 5 |   |         | _ | 8 |     |   |   |   | 5 | 6   |   | 1 8       | 3    | 3     |          | 2 7 | ,          | 7          | 6     | 4     |     | 1       |
|     |     | 1   | 8               |    | -          | 2    | -       | 7 | 6   |      |     | 8   |     | 9 |   | 5 |   | 6   | 4 |       |   |   | 9 | 2 | 5       | 7 |   | 4   |   | 8 |   |   | 2   | 5 |           |      |       |          | 8   | 1          | 9          |       |       | 7   | 1       |
|     |     | 5   | -               | 8  | 4          | 1    | 2       | 9 | 3   | 6    | 5   | 7   | 8   |   | 1 |   | 9 | 3   | 6 | 5     | 7 | 8 | 4 | 1 | 2       |   | 3 | 6   |   | 7 | 8 |   | 1   | 2 | 9 3       | 3    | 6 5   |          | 7 8 | 3 /        | 4          | 1     | 2     | -   | 1       |
|     |     | 8   | 6               | 1  | 3          | -    | -       | , | 2   | 5    |     |     |     |   |   | 7 |   |     |   |       | 6 |   |   |   | 7       |   | 2 |     |   |   | 1 |   | 1   | 7 |           | ╢    | 5     |          | +   | 1          | 3          | 9     | 7     | 4   | 1       |
|     | 1   | 2   | 9               | 4  | 7          | -    | 6       |   | 5   | 1    | 2   |     |     | 7 | 8 | 6 |   |     | 1 | 2     | 9 |   | 7 |   | 6       | 3 |   | 1   |   |   | 4 | 7 |     | 6 |           |      | 1     |          | 9   | 1          | 7          | T     |       | 3   | 1       |
|     | 7   | 3   | -               | -  | 6          |      | Ť       |   | 1   |      | 3   | 4   | 2   |   | 5 |   | 8 | 1   | 7 |       | 4 |   |   |   | 9       | 8 | 1 | 7   |   |   |   |   |     | - | 8 :       | 1    | 7     | +        | -   | 1          | 6          | +     | -     | -   | 1       |
|     | 2   | Ť   | 3               |    | 8          | 4    | 1       | 6 | 9   | ſ    | 7   | 3   | 5   |   |   | 1 | 6 | 9   | 2 |       | 3 | 5 | 8 | 4 | 1       | 6 | 9 | 2   |   |   |   |   | 4   |   | 6         | ╢    | 2 7   | 1        | 3 5 | ; ;        | 8          | +     |       | 6   | 1       |
|     | 9   | 4   | -               | 6  | -          | -    | -       | 2 | 7   |      |     |     | 6   | 1 | 3 |   |   |     | 9 |       |   | 6 | 1 | 3 | 8       |   | 7 | 9   |   | 5 | 6 | 1 | 3   | 8 |           | 7    |       |          | e   | 5          |            |       |       | 2   | 1       |
| -   | 8   | 6   | 1               | 9  |            | 7    | 3       | 5 | 4   | 8    | 6   |     |     |   | 7 |   |   | 4   |   |       |   |   | 2 | 7 |         | 5 |   | 8   | 6 |   |   |   | 7   | 3 | 5 4       | 1    | 8 8   |          | ę   | 1          | 2          | 7     | 3     | 5   | 1       |
|     | F   | 9   | 2               |    |            | ĥ    |         | 1 |     | 3    |     | 2   |     |   |   | 4 | 1 |     |   | 9     |   | 7 | _ |   |         | 1 |   |     |   | 2 |   |   | ╡   | 4 | 5         | 2    | 3     |          | 2   | 1          | 5          | 肀     | _     | 8   | 1       |
|     |     | 1   | 8               | 3  |            | 2    | 5       | 7 |     | 4    |     | 8   | 3   |   | 2 | 5 |   | 6   | 4 |       |   | 3 |   |   |         | - | 6 | 4   |   | 8 | 3 |   | 2   | - | -         | 1    | 4 1   |          | 8 3 | 2          | -          | 2     | +     | 6   |         |
|     | 6   | 5   | 0               | 2  | 4          | -    | Ľ       | Ľ | 3   |      |     | 7   | 8   |   | 1 | 2 |   |     | - | 5     |   | 8 |   | 1 | 2       |   | 3 | 6   | 5 | 7 | 8 | 4 | ~   | 2 | -         | t    | 6     |          | 7 8 | ł          | ÷          | ~     | 2     | 9   |         |
|     | Ĕ   | - × |                 |    | 2          | 9    | 7       | - | -   | 5    | 8   | 6   |     |   |   |   |   |     |   |       |   | 1 | _ | - | -       | _ | 2 | Ľ   | 8 | ÷ | 1 | - | 9   | 7 | 4 3       | 2    | 5     | T        | Ŧ   |            | 3          | +     | -     | 4   | 1       |
|     | 1   | 2   | 9               |    | 7          | -    |         | 3 |     |      | 2   | 9   | 4   | 7 |   |   | 3 | 5   | 1 |       | 9 | 4 | 7 |   |         | 3 | - | 1   | - |   | - |   | 8   | ÷ | 3 5       | s II | 1 2   |          | a   | Ť          | 7          | +     | +     | 3   | 1       |
| 6 - | 7   | -   | 4               |    |            | Б    | a       | 0 |     |      | 3   |     | 2   | 6 | 5 | 9 | 8 | 1   | 7 | 3     | - | 2 | - |   |         | - |   | 7   |   |   |   |   | 5   |   | 8         |      | 7     |          | 4   | 1          | 6          | $\pm$ | 9     | -   |         |
|     | Ľ.  | -   | -4              |    | 8          | 0    | 5       | 6 | 9   |      |     | 3   |     |   | 4 | 1 |   | 9   | 2 | 7     |   | 5 |   | 4 |         |   | 9 | 2   | 7 | 3 | 5 |   | Ť   | 1 | -         |      | 2 7   |          | 3 5 | ÷Ť         | ÷ –        | 4     | 1     | ç   |         |
|     |     |     |                 |    | 1          |      | 8       | 2 | 7   | 9    |     | 5   | 6   | 1 |   |   |   | 7   | 9 |       | 5 | ~ | 1 | 3 |         |   | × | Ľ   | - | 5 | Ű |   |     | 8 |           | 7    | 9 4   |          | Ĩ   | Ť          | +          | 1     | 8     | 2   |         |
|     |     | 6   | 1               | q  | 2          |      | 0       | 5 | 4   |      | 6   |     | 9   |   |   |   | 5 |     | 8 |       | - |   |   | - |         | 5 | 4 |     | 6 | 1 |   |   |     |   |           | 1 I  | 8 6   |          | Ť   | 1          | 2          | +     | -     | -   |         |
|     | 2   | 0   | 9               | 7  | 5          | 6    | 4       |   | 0   | 3    |     |     | -   |   | 6 | 4 |   | 8   | 3 | 9     | 2 | 7 | 5 | 6 | 4       | · | 8 | 3   | - | - | 7 |   | 6   | 4 | 1         | ╞    | 2 0   |          |     | ŧ          | E          | ╪     | +     | 1 0 |         |
|     | 4   | 3   | 2               | 1  | 5          | 0    | 14<br>5 |   | 6   | 4    | 1   | R   | 3   | 9 |   | 5 |   | 6   | 4 |       | 2 |   |   | Ť | 5       |   | 6 | Ľ   | 1 | 8 | 3 |   | Ť   | 5 | 1         | ╢    | 4     | +        |     |            | 0          |       | +     | 7 0 |         |
|     | 4   |     | 7               | 0  | 4          | -    | 2       |   | 9   | Ť    | 5   | 7   | 8   | 4 | 1 | Ľ | 9 | 3   | - | 5     | 7 | - | 4 |   | 2       |   | 3 | 6   | 1 | 7 | 8 | 4 |     | ~ | 9 3       | 2    | *     | ÷        | 7   | $\pm$      | 9   1<br>A | -     | -     | 0   |         |
|     | 5.0 |     | 1.1             | C2 | - <b>T</b> |      | · ~     |   |     |      | 100 |     |     |   |   |   |   |     |   | - N.F |   |   |   |   |         |   |   |     |   |   |   |   |     |   |           | - 11 | 5.1 L |          |     |            | -          | - E   | 164 L | - A | - 100 P |

|    | 5   |   | 6 | 1 | 3 |    | 7   | '    | 2   | 2   | 5   | 8 |   | 1 |           | 9 | ? |   | 2 | 5 |   | 6 |   |   |   | 7 | 4 | 2 | 5 | 8 |   |   | 3   |       |       |    | 2  | 5   |     |    |     | 3           |     |     | 2   | :           |
|----|-----|---|---|---|---|----|-----|------|-----|-----|-----|---|---|---|-----------|---|---|---|---|---|---|---|---|---|---|---|---|---|---|---|---|---|-----|-------|-------|----|----|-----|-----|----|-----|-------------|-----|-----|-----|-------------|
|    | 1   |   | 9 | 4 | 7 |    | 6   | 5    |     | 1   |     | 2 | 9 | 4 |           |   |   |   | 5 | 1 | 2 | 9 | 4 | 7 | 8 | 6 |   | 5 | 1 |   | 9 |   |     | 8     |       |    |    | 1   | 2   | 9  | 4   | 7           | 8   | :   | 3 5 |             |
|    | 7   |   |   |   |   |    | 9   |      | 1   | 1   | 7   | 3 |   | 2 | 6         | 5 | 9 |   | 1 | 7 |   | 4 |   |   |   |   |   | 1 |   |   | 4 | 2 |     | 5     | 9     |    |    |     | 3   | 4  | 2   |             | 5   | 9   | 1   |             |
|    | 2   | 7 | 3 | 5 | 8 | 4  | 1   |      | ģ   | 3   |     |   |   |   | 8         | 4 | 1 |   | 9 | 2 |   |   |   |   | 4 | 1 |   | 9 |   | 7 |   | 5 | 8   |       |       | 6  |    |     | 7   |    |     | 8           |     |     | 9   | , I         |
|    |     | - |   |   | - | -  |     |      |     |     |     | 4 | 5 |   |           | 3 |   | 2 | 7 | 9 | 4 | 5 |   | 1 | 3 |   |   | 7 |   | 4 | 5 |   |     |       |       | 2  | 7  |     | 4   |    | 6   | 1           |     |     |     |             |
|    | 8   | 6 |   |   | 2 | 7  | 3   | 3    |     |     |     | 6 |   | 9 |           | 7 |   |   | 4 | 8 | 6 | 1 |   | 2 | 7 | 3 | 5 | 4 | 8 |   | 1 | 9 |     | 7     | 3     | 5  |    |     |     |    | 9   |             | 7   | 3   | 4   |             |
| 66 | .67 | % |   |   | 文 | [档 | :3. | .051 | M/1 | 100 | ).7 | М |   |   | $\rangle$ |   |   |   |   |   |   |   |   |   |   |   |   |   |   |   |   | ш | ιµι | ង្វារ | s LAN | Dβ | μy | 505 | wir | I₿ | iet | φ <u>ia</u> | AU. | ນາຍ | FWC | <b>7</b> @) |

| 0       -       1       -       2       -       3       -       4       -       5       -       6       -       8       .       9       7       6       -       8       3       9       2       7       5       0       3       2       7       5       0       3       2       7       5       0       3       2       7       5       0       0       2       5       6       4       0       2       5       6       4       0       0       2       5       6       4       0       0       2       5       6       4       1       0       2       5       6       4       1       0       2       5       6       4       1       0       2       5       6       1       0       2       7       5       1       0       2       3       0       1       1       1       1       1       1       1       1       1       1       1       1       1       1       1       1       1       1       1       1       1       1       1       1       1 <th1< th=""> <th1< th=""> <th1< th=""></th1<></th1<></th1<>                                                                                 | 4     1     8       6     2     3       7     2       6     5       1     6     9       3     5     4       4     7 |
|----------------------------------------------------------------------------------------------------|----------------------------------------------------------------------------------------------------|
| 3       9       2       7       5       6       4       8       9       7       6       -       8       2       -       -       8       8       9       2       7       5       -       -       8       8       9       2       7       5       -       -       8       8       9       2       7       5       -       -       8       8       9       2       7       5       -       8       7       5       -       8       7       5       -       8       7       5       -       8       7       5       -       8       7       5       -       7       5       -       7       5       6       1       7       6       7       5       6       1       1       2       9       3       6       7       8       6       1       3       7       6       6       7       8       6       1       3       7       6       1       1       1       1       1       1       1       1       1       1       1       1       1       1       1       1       1       1       1                                                                                                    | 4 1 8<br>6<br>2 3<br>7 2<br>6 5<br>1<br>1 6 9<br>3 5 4<br>4<br>7                                                    |
| 4         -         -         5         -         6         4         -         3         9         2         5         6         4         -         9         2         5         6         4         -         9         2         -         6         -         7         8         4         2         3         6         5         4         1         2         9         3         6         -         7         4         1         1         2         9         3         6         -         7         4         1         1         2         9         3         6         -         7         4         1         1         2         9         3         6         7         8         6         1         3         7         4         1         1         1         1         1         1         1         1         1         1         1         1         1         1         1         1         1         1         1         1         1         1         1         1         1         1         1         1         1         1         1         1         1         1 | 6<br>2 3<br>7 2<br>6 5<br>1<br>1 6 9<br>3 5 4<br>4 7<br>7                                                           |
| 6       7       8       4       2       3       6       5       4       1       2       9       3       6       7       4       1       1       2       9       3       6       7       -       2       3       -       7       4       1       1       2       9       3       6       7       -       2       3       -       7       4       1       1       2       9       3       6       7       -       2       3       -       7       4       1       1       1       3       -       2       3       5       1       9       3       6       7       -       4       1       6       -       6       3       4       -       6       5       1       2       9       4       7       8       6       5       1       2       9       4       7       8       6       5       1       2       9       4       7       8       6       5       1       8       7       8       8       1       8       1       8       8       1       9       7       7       8       8                                                                                                    | 2 3<br>7 2<br>6 5<br>1<br>1 6 9<br>3 5 4<br>4 7                                                                     |
| 5       6       1       3       7       2       5       6       1       -       -       6       3       -       -       8       6       1       3       -       2       5       6       3       9         1       9       4       7       6       2       9       4       -       6       3       -       0       4       7       8       6       5       1       2       9       4       7       8       6       5       1       2       9       4       7       8       6       5       1       2       9       4       7       8       6       5       1       2       9       4       7       8       6       5       1       2       9       4       7       8       6       5       1       2       9       7       8       4       4       4       4       4       4       6       4       8       8       8       8       8       8       4       4       4       8       6       1       9       7       8       4       8       6       1       9       7       8                                                                                                    | 7 2<br>6 5<br>1<br>1 6 9<br>3 5 4<br>4<br>7                                                                         |
| 1       9       4       7       6       -       2       9       4       6       -       9       4       7       8       5       1       2       9       4       7       8       7       8       5       1       2       9       4       7       8       7       8       6       5       1       2       9       4       7       8       7       8       6       5       1       2       9       4       7       8       8       1       9       7       8       4       7       8       8       1       9       7       5       4       6       2       3       5       8       4       7       8       8       1       9       7       5       4       8       4       1       9       7       5       4       8       4       7       8       7       8       8       1       9       7       7       8       9       7       8       4       8       1       9       7       8       8       1       8       1       8       1       8       1       8       1       8       1                                                                                                    | 6 5<br>1<br>1 6 9<br>3 5 4<br>4 7                                                                                   |
| 1       7       2       7       2       7       5       4       6       2       3       4       1       9       7       5       4       6       2       3       5       4       6       2       3       6       9       7       5       6       4       6       2       3       6       1       9       7       5       4       6       2       3       5       6       1       9       7       5       4       6       2       3       5       8       4       9       7       5       4       6       2       3       5       8       4       9       7       5       4       6       2       7       5       8       9       7       5       8       9       7       7       6       9       7       7       6       1       9       7       5       4       8       6       1       9       7       5       4       8       9       7       5       4       8       9       7       6       1       9       7       5       4       8       1       1       1       1       1                                                                                                    | 1 6 9<br>3 5 4<br>4 7                                                                                               |
| 2       7       8       8       4       1       0       4       5       7       6       1       9       1       0       4       0       0       7       0       0       0       0       0       0       0       0       0       0       0       0       0       0       0       0       0       0       0       0       0       0       0       0       0       0       0       0       0       0       0       0       0       0       0       0       0       0       0       0       0       0       0       0       0       0       0       0       0       0       0       0       0       0       0       0       0       0       0       0       0       0       0       0       0       0       0       0       0       0       0       0       0       0       0       0       0       0       0       0       0       0       0       0       0       0       0       0       0       0       0       0       0       0       0       0       0       0       0       0                                                                                                    | 3 5 4<br>4 7                                                                                                    |
| 2         6         2         7         3         4         8         6         1         9         7         3         4         8         6         1         9         7         3         4         8         6         1         9         7         3         4         8         6         1         9         7         3         4         8         9         2         7         5         4         8         9         7         5         4         8         9         2         7         5         4         8         9         2         7         5         4         8         9         2         7         5         4         8         9         2         7         5         4         8         3         2         6         6         4         8         9         2         7         5         4         8         3         2         6         6         4         8         9         2         7         5         6         1         2         6         6         4         8         3         2         6         6         1         2         3         5 | 3 5 4<br>4 7                                                                                                    |
| 3         2         -         6         -         8         9         2         7         5         6         4         1         8         3         2         7         5         4         8         3         2         7         5         4         8         9         2         7         5         4         8         3         2         7         5         4         8         3         2         7         5         4         8         3         2         7         5         4         8         3         2         7         5         4         8         3         2         7         5         4         8         3         2         7         5         4         8         3         2         7         5         4         8         3         2         7         5         4         8         3         2         7         5         4         7         8         7         5         5         7         4         7         8         7         4         3         5         4         1         8         7         4         7         8         7         4 | 4 7                                                                                                    |
| 2       4       5       7       6       4       3       5       4       1       6       4       8       2       5       6       1       2       2         7       8       9       5       7       4       3       5       4       1       6       4       8       2       5       6       1       2       2         8       1       3       7       2       8       9       7       4       2       5       8       1       6       9       7       4       5       6       1       9       6       5       4       1       9       1       9       4       5       6       1       9       4       7       4       9       4       6       5       1       9       4       7       4       7       9       1       9       4       7       4       7       4       7       8       6       5       1       9       4       7       4       6       5       1       9       4       7       4       6       5       1       9       1       7       4       6       5 <td>7</td>                                                                                                    | 7                                                                                                    |
| 2       7       8       9       5       7       4       3       5       4       1       5       6       9       6       5       4       4         8       1       3       7       2       8       9       7       4       2       5       8       1       3       5       6       4       2       5       6       9       7       4       5       6       1       9       4       1       9       4       5       6       1       9       4       1       9       4       5       6       1       9       4       7       4       7       8       1       1       1       2       9       7       8       6       1       9       4       7       8       1       9       4       7       8       1       9       1       1       9       4       1       1       9       4       1       9       4       1       9       4       1       9       1       9       4       1       9       4       1       1       9       1       1       9       4       1       1       1                                                                                                    |                                                                                                    |
| 8       1       3       7       2       8       9       7       4       2       5       8       1       5       6       9       7       4       5       6       1       9         1       7       8       1       7       8       7       8       7       8       1       9       7       8       6       5       1       9       4       7       8       7       8       1       1       2       9       7       8       6       5       1       9       4       7       8       7       4       7       8       7       1       2       9       7       8       6       5       1       9       4       7       8       7       4       7       8       7       1       2       9       7       8       6       5       1       9       4       7       4       7       4       7       4       7       4       7       4       7       4       7       4       7       4       7       4       7       4       7       4       6       5       7       3       4       2                                                                                                    |                                                                                                    |
| 1       7       8       1       7       8       6       1       2       9       7       8       6       5       1       9       4       6       5       1       9       4       7       9       4       7       9       4       7       9       4       7       9       4       7       9       4       7       9       4       7       9       4       7       9       4       7       4       6       5       1       9       4       7       4       6       5       1       7       4       6       5       1       7       4       6       5       1       7       4       6       5       1       7       4       6       5       1       7       4       6       5       1       7       4       6       5       1       7       4       6       5       1       7       4       6       5       1       7       4       6       5       1       7       4       6       5       1       7       4       6       5       1       7       4       6       5       1       7                                                                                                    | 7 4 2                                                                                                    |
| 4 2 9 8 7 3 6 7 3 4 2 9 1 7 4 6 5                                                                                                    | 5                                                                                                    |
|                                                                                                    | 8                                                                                                    |
| 2 3 9 7 3 8 1 6 9 2 7 8 4 6 9 2 7 3 5 4 9 2 7 5                                                                                                    | 6 9                                                                                                    |
| 9 4 6 1 3 8 2 9 4 5 1 3 (19 5 6 2 9 3 3 8 2 5 5 5 5 5 5 5 5 5 5 5 5 5 5 5 5 5 5                                                                                                    | 2                                                                                                    |
|                                                                                                    | 3                                                                                                    |
| 9 5 6 4 1 8 0 7 0 4 3 9 2 0 6 6 0 2 5 7 4 0 0 5 0 1 8 3 2 1 0 0                                                                                                    | 4 7                                                                                                    |
|                                                                                                    | 2                                                                                                    |
| 4 8 6 1 3 2 2 5 7 6 7 2 1 7 7 5 3 9                                                                                                    | 7 4                                                                                                    |
| 1 2 9 4 7 6 5 1 2 7 8 6 1 2 9 7 6 3 1 4 7 6 1 9 7                                                                                                    | 3                                                                                                    |
| 7 3 6 1 3 4 2 5 8 1 7 4 9 8 1 7 8 8 1 7 6                                                                                                    |                                                                                                    |
| 2 3 8 4 1 6 9 7 3 5 1 6 9 2 3 5 8 4 1 6 9 2 4 6 2 7 3 5 8                                                                                                    | 6                                                                                                    |
| 9 4 6 2 7 6 1 3 9 6 1 3 8 7 9 5 6 1 3 8 7 6                                                                                                    | 2                                                                                                    |
| 5 8 6 1 9 7 3 5 4 8 6 7 4 2 7 5 8 6 7 3 5 4 8 6 9 2 7                                                                                                    | 3 5                                                                                                    |
| 9 2 6 1 3 2 4 1 9 7 1 2 4 8 3 2 5                                                                                                    | 8                                                                                                    |
| 1 8 3 2 5 7 4 8 3 2 5 b 4 3 6 4 8 3 2 4 1 8 3 2                                                                                                    | 6                                                                                                    |
|                                                                                                    | 2 9                                                                                                    |
|                                                                                                    | 2                                                                                                    |
| $\begin{array}{c ccccccccccccccccccccccccccccccccccc$                                                                                                    | 9                                                                                                    |
|                                                                                                    | 1 9                                                                                                    |
| 1 8 2 7 9 5 6 1 7 9 5 1 3 5 8 7 9 4 6                                                                                                    | 8 2                                                                                                    |
| 6         1         9         2         5         4         6         9         5         8         5         4         6         1         4         8         6         2                                                                                                    |                                                                                                    |
| 3 7 5 4 3 6 4 8 3 9 2 7 5 6 4 8 3 7 6 4 1 3 9 2 7 5                                                                                                    | 1 8                                                                                                    |
| 6         4         1         8         3         9         5         6         4         8         5         6         1         8         5         4         9         2                                                                                                    | 7                                                                                                    |
| 6     5     7     8     4     1     9     3     5     7     4     2     3     6     7     8     4     9     3     6     7     4     1                                                                                                    | 2 9                                                                                                    |
| 5 7 2 5 8 1 9 7 2 5 6 7 4 2 5 8 3 2 5 3                                                                                                    | 2                                                                                                    |
| 1 9 4 7 6 5 2 9 4 5 1 2 9 4 7 8 6 5 1 9 8 1 2 9 4 7 8 6 5 1 9 8 1 2 9 4 7 8                                                                                                    | 3 5                                                                                                    |
|                                                                                                    | 9 1                                                                                                    |
|                                                                                                    | 9                                                                                                    |
| 8 6 1 9 2 7 3 4 6 9 7 4 8 6 1 2 7 3 5 4 8 1 9 7 3 5                                                                                                    | 3 4                                                                                                    |
| 66.67% 文档:3.05M/104.0M ) 110,05M/104.0M                                                                                                    |                                                                                                    |

```
from PIL import Image
x = 45
y = 45
im = Image.new('RGB', (x, y))
white = (255, 255, 255)
black = (0, 0, 0)
with open('数独.txt') as f:
    for i in range(x):
        ff = f.readline()
        for j in range(y):
            if ff[j] == '1':
                im.putpixel((i, j), black)
            else:
                im.putpixel((i, j), white)
im.save("数独.jpg")
```

2.不断base64 得到二维码,扫描得到 Vm0xd1NtUXIWa1pPVIdoVFIUSINjRIJVVGtOamJGWnIWMjFHVIUxV1ZqTIdNakZIWVcxS1lxTnNhRmhoTVZweVdWUkdXbVZHW khOWGJGcHBWa1paZWxaclpEUmhNVXBYVW14V2FHVnFRVGs9 base64解密一次 Vm1wSmQyVkZOVWhTYTJScFRUTkNjbFZyV21GVU1WVjNWMjFHYW1KR1NsaFhhMVpyWVRGWmVGZHNXbFppVkZZelZrZ DRhMUpXUmxWaGVqQTk= base64解密两次 VmpJd2VFNUhSa2RpTTNCclVrWmFUMVV3V21GamJGSlhXa1ZrYTFZeFdsWlZiVFYzVkd4a1JWRlVhejA9 base64解密三次 VjlweE5HRkdiM3BrUkZaT1UwWmFjbFJXWkVka1YxWlZVbTV3VGxkRVFUaz0= base64解密四次 V20xNGFGb3pkRFZOU0ZaclRWZEdkV1ZVUm5wTldEQTk= base64解密五次 Wm14aFozdDVNSFZrTVdGdWVURnpNWDA9 base64解密六次 ZmxhZ3t5MHVkMWFueTFzMX0= base64解密七次 flag{y0ud1any1s1}

MISC color 关键字: stegsolve hex 步骤: 1.组合起来 Make Me Tall

![](_page_35_Picture_3.jpeg)

![](_page_36_Picture_0.jpeg)

# 2.发现提交不了,hex修改高度

| 自动    | 1. pn      | g <b>ŧ</b> × |              |      |    |            |     |                        |            |        |        |    |    |     |    |        |
|-------|------------|--------------|--------------|------|----|------------|-----|------------------------|------------|--------|--------|----|----|-----|----|--------|
| : 编辑  | 为: 十       | -六进          | <u>ŧ</u> 制() | H) ~ | 运  | 行脚         | 本 ~ | ⁄ 运                    | 行棋         | 観し、    |        |    |    |     |    |        |
|       | Ò          |              | 2            |      | 4  | 5          | Ģ   | 7                      | 8          | 9      | Ä      | B  | Ċ  | Ď   | Ę  | Ę      |
| 000h: | 89         | 50           | 4E           | 47   | 0D | <b>A</b> 0 | 1A  | <b>A</b> 0             | 00         | 00     | 00     | 0D | 49 | 48  | 44 | 52     |
| 010h: | 00         | 00           | 01           | 90   | 00 | 00         | 01  | $\mathbf{F}\mathbf{F}$ | 80         | 06     | 00     | 00 | 00 | D0  | D1 | F7     |
| 020h: | <b>A</b> 8 | 00           | 00           | 00   | 04 | 67         | 41  | 4D                     | 41         | 00     | 00     | D8 | EB | F5  | 1C | 14     |
| 030h: | AA         | 00           | 00           | 00   | 20 | 63         | 48  | 52                     | <b>4</b> D | 00     | 00     | 87 | 0F | 00  | 00 | 8C     |
| 040h: | 0D         | 00           | 00           | F9   | 93 | 00         | 00  | 84                     | E5         | 00     | 00     | 7B | 82 | 00  | 00 | EB     |
| 050h: | 75         | 00           | 00           | 3F   | в4 | 00         | 00  | 22                     | 58         | 75     | 6B     | 5E | 9C | 00  | 00 | 04     |
| 060h: | 18         | 69           | 43           | 43   | 50 | 6B         | 43  | 47                     | 43         | бF     | 6C     | бF | 72 | 53  | 70 | 61     |
| 070h: | 63         | 65           | 47           | 65   | 6E | 65         | 72  | 69                     | 63         | .52    | 47     | 42 | 00 | 00  | 48 | .C7.   |
| 080h: | 8D         | 55           | 5D           | 68   | 1C | 55         | 14  | 3E'                    | BBa        | nel Ar | nende: | 23 | 24 | ΨĒ. | 땡띪 | worken |

![](_page_36_Picture_3.jpeg)

![](_page_37_Picture_0.jpeg)

3.最后一行 白0 黑1 转化

![](_page_37_Picture_2.jpeg)

1100110 对应 f 102 66 https://011001101n fiet/dadengwudi

| c1 = '11111111010111101111'                                                    |
|--------------------------------------------------------------------------------|
| c2 = '1111101111110111111'                                                     |
| c3 = '0000110010101010001'                                                     |
| c4 = '01001010010000001101'                                                    |
| c5 = '11010011011101010111'                                                    |
| c6 = '10011011011010110'                                                       |
| c7 = '0011100110110111101'                                                     |
| flag = ''                                                                      |
| for i in range(0,20):                                                          |
| <pre>c = c1[i]+c2[i]+c3[i]+c4[i]+c5[i]+c6[i]+c7[i] flag += chr(int(c,2))</pre> |
| print flag                                                                     |

参考链接: https://blog.csdn.net/qq\_42777804/article/details/98974287

MISC 怀疑人生

关键字: archpr foremost psytec QR code editor

知识点:

步骤:

1.ctf1 ,使用archpr字典或暴力破解 密码是password,解压后base64,[ascii转unicode],(http://www.jsons.cn/unicode),得到 flag{hacker

![](_page_38_Picture_5.jpeg)

2.foremost解压, ook编码, base58转码,得到 misc

|                                                                                                    | This tool can run programs written in the <u>Brainfuck</u> and <u>Ook!</u> prog                                                                                                    | €在线工具 SSL在线工具 SSL漏洞在线检测 工具网 哭证书                                                                  |
|----------------------------------------------------------------------------------------------------|----------------------------------------------------------------------------------------------------|--------------------------------------------------------------------------------------------------|
| ■ cf2.8at - 12##       -       -       ×         文件() 编辑的 地致(0) 重要(0) 电影(0)       -       -       × | output.<br>It can also take a plain text and obfuscate it as source code<br>languages.<br>All the hard work (like actually understanding how those languar<br>and his Brainfuck interpreter in PHP | Base58编码<br>在线base50编码, 在线base50编码, base50编码, base50斜码, base50check<br>3ob54e                    |
| < >>                                                                                                | Test to Oold    Test to short Oold    Oold to Test   <br>Test to Brainflick    Brainflick to Test   <br>The source can be found at github.                                                         | 構式 BASE58_STRING (学校 マ 学符集 utf8(unicode编码) マ<br>編 码 解 码<br>nisc https://blog.codn.net/tiadongwou |

![](_page_39_Picture_1.jpeg)

flag{hackermisc12580}

MISC 红绿灯 关键字: Stegsolve PIL 步骤 1.Stegsolve分析发现一共有1168帧图片

![](_page_39_Picture_4.jpeg)

2.一帧一帧查看发现多数是红色和绿色,偶尔有黄色且(每8个红绿后跟一个黄),可以推测红色和绿色对应二进制0和1,黄色 作为分隔,这样第一个黄灯之前数值为01100110或10011001,而01100110二进制转成ascii对应字符就是'f',依次可以验证前四 个字符为flag

其中有红色,绿色,还有少部分的黄色,相对应的应该对应1、0、空格,再转换成字符串即可,脚本如下。

用画图定位到红绿灯所在坐标(是一个区域,随便取一个判断颜色值来确定该帧是红灯还是绿灯),红灯为(115,55),绿灯为 (115,150),输出该坐标下的颜色值发现为红灯是颜色值是251,为绿灯时颜色值是186

```
from PIL import Image
im = Image.open("1.gif")
binstr = ""
flag = ""
for i in range(2,1168,2):
    im.seek(i)
    tmp1 = im.getpixel((115,55))
   tmp2 = im.getpixel((115,150))
   if(tmp1 == 251):
        binstr += '1'
   elif(tmp2 == 186):
        binstr += '0'
       binstr += ' '
for i in range(0,len(binstr) - 1,9):
    flag += chr(int(('0b' + binstr[i:i+7]),2))
print(flag)
```

flag{Pl34s3\_p4y\_4tt3nt10n\_t0\_tr4ff1c\_s4f3ty\_wh3n\_y0u\_4r3\_0uts1d3}

MISC 不简单的压缩 关键字: Flash Decompiler winhex foremost 暴力破解 字典爆破

#### 步骤:

1.winhex观察 发现有两个PK头,foremost分离

| <pre>(d❀ kali)-[/mnt/hgfs/share]</pre>                                                                                                    | ▶ 固定到快<br>速访问            | 复制       | 米占贝占 | № 复制路径 記 粘贴快捷方式    | 移动到 复制                       |
|----------------------------------------------------------------------------------------------------|--------------------------|----------|------|--------------------|------------------------------|
| foundat=flag.swf2 0a∏VS00&000:0d0010000j0708i00000lh0s∭0<br>9∰0 H?30A60AS0000@00U0#0;0000D10+0<700)0cVF00000'K0a^w00<br>T0070.2.0i0b000c 0LS01000i0\0ip2050(00b00000000000000000000000000000000 | $\leftarrow \rightarrow$ | · 个      | 剪贴板  | 。<br>此电脑 》 Data (E | ) > share >                  |
| ~10070+?u0j0n000<,01&0j000j0)01B20E0/00n00000 0040[0n00<br>0^c00,g-00000Wv00t0W000 0X 00l/<0<br>foundat=tingshuo.txt00Q0%0hB000Xc+00 00j0/00`20000p0f00                                         | 📌 快速                     | 速访问      |      | ▲ 名称               | ^<br>000 zin                 |
| * hon-pip-whl (20.1.1-2)                                                                                                    | <mark>▶</mark> 桌         | <b>面</b> | *    | <b>100000</b>      | 797.zip <sup>adongwudi</sup> |

archpr自带字典破解小压缩包,得到txt文档,翻译

| 加密的 ZIP/RAR/ACE/ARJ 文件<br>D:\share\output_Mon_Jan_11_18_38_ | □ 攻击类型<br>20.                            |
|-------------------------------------------------------------|------------------------------------------|
| 口令已成功恢复!                                                    | ×                                        |
| Advanced Archive F                                          | Password Recovery 统计信息:                  |
| 总计口令                                                        | 21                                       |
| 总计时间                                                        | 18ms                                     |
| 平均速度(口令/秒)                                                  | 1,166                                    |
| 这个文件的口令                                                     | 0                                        |
| 十六进制口令                                                      | 30 🕜                                     |
|                                                             | https://blog.c <b>V 确</b> 定ət/dadongwudi |

```
パスワードは50桁だそうです
密码是50位数。
```

2.密码是50位,应该就是同样的字符了,50个而已,不然的话基本上是无解的,先生成了一个字母数字的字典,txt文档改后缀 dic,字典破解

![](_page_41_Picture_7.jpeg)

![](_page_42_Picture_0.jpeg)

3.JPEXS Free Flash Decompiler下载地址: 链接: http://pan.baidu.com/s/1jHOxB2Q 密码: nda5 JPEXS Free Flash Decompiler反编译flash文件 在171中找到base64, 解码

![](_page_42_Figure_2.jpeg)

flag{jpexs7reeflash}

MISC 一枝独秀

关键字: stegSolve winhex ARCHRP jphs

知识点:

步骤:

1.winhex查看png 发现PK头 改后缀zip

2.需要密码, ARCHRP字典爆破 解压后发现81张大小不一 查看属性

|                                                                                                    | 公田天王                                 |
|----------------------------------------------------------------------------------------------------|--------------------------------------|
| C:\Users\hh\Downloads\file(4)\一枝独秀.                                                                     | 字典 ~                                 |
| 范围 长度 字典 明文 自动保存<br>字典选项<br>字典文件路径:                                                                     | 选项 高级                                |
| C: \Program Files (x86) \Ecomsoft Password<br>智能变化<br>尝试所有可能的大/小写组合<br>转换为 OEM 编码                       | Recove 🎽 · 开始行号 0 😵                  |
| 状态窗口                                                                                                    |                                      |
| 2021/1/11 19:27:47 - 文件"C:\Users\hh\Dov<br>2021/1/11 19:27:47 - 开始字典攻击<br>2021/1/11 19:27:47 - 口令已成功恢复! | vnloads\file(4)\一枝独秀.zip"已打开。 ^      |
| 2021/1/11 19:27:47 - '12345678' 是这个文作                                                                   | 牛的一个有效口令 🔹                           |
| 当前口令:<br>已用时间:<br>进度指示器                                                                                 | 平均速度:<br>[剩余时间:g.csdn.net/dadongwud] |

| 📄 flower (81).jpg 属性 |    |                                         |              |  |  |  |  |  |  |  |  |  |  |
|----------------------|----|-----------------------------------------|--------------|--|--|--|--|--|--|--|--|--|--|
| 常规                   | 安全 | 详细信息                                    | 以前的版本        |  |  |  |  |  |  |  |  |  |  |
| 属性                   | ]  | 值                                       |              |  |  |  |  |  |  |  |  |  |  |
| 标题<br>主题<br>分级<br>标记 |    | $flowers \\ & & & & & \\ \end{pmatrix}$ | $\checkmark$ |  |  |  |  |  |  |  |  |  |  |

3.stegSolve查看 有东西 jphs05提取 填入flowers作为密码,提取后winhex打开,发现PK头,改后缀,解压txt文档,佛说,根据 hint进行栅栏解密,base64解密

![](_page_44_Picture_0.jpeg)

http://www.keyfc.net/bbs/tools/tudoucode.aspx

![](_page_44_Figure_2.jpeg)

| H-hDs       | ;100ZL31hIZZbeRSbbbVRZNm32₩2X33mGm3Txt999RdV9hx0 |
|-------------|--------------------------------------------------|
| 每组字<br>HINT | 数 4                                              |
|             | ZmxhZ3tDb29seW91R290SXROb3dZb3VLbm93VGh1RmxhZ30  |
|             | 清空 加麥 解麥 口解麥结果以16进制显示                            |
|             | flag {CoolyouGotItNowYouKnowThellag}             |

MISC 妹子的陌陌

关键字: forewalk 步骤: 1.foremost分解出一个压缩包,但是解压需要密码,图片上写到: 喜欢我吗.

|                    | 为加密的文件输入密码<br>momo.txt<br>在压缩文件 00000072.rar 里 |   |
|--------------------|------------------------------------------------|---|
| 输入密码(E)            |                                                |   |
| 喜欢我吗.              | · · · · · · · · · · · · · · · · · · ·          | 2 |
|                    |                                                |   |
|                    |                                                |   |
| □ 見示索司( <b>c</b> ) |                                                |   |
| ▶ 38小五时(3)         |                                                |   |

2.文本内容 莫斯密码解密,输入网址,二维码(黑白相反或者反色处理)微信 扫码 orQR\_Research有自动纠错功能(本人无法使用,打开后点击任务栏在切换大小写)

摩斯电码解密结果: http://encode.chahuo.com/ 是一个解密网站。

下面的是AES解密,U2FsdGVkX18tl8Yi7FaGiv6jK1SBxKD30eYb52onYe0=是密文,@#@#¥%......¥¥%%......&¥是秘钥, 拿去解密得到momoj2j.png,访问http://c.bugku.com/momoj2j.png,得到一个二维码:

![](_page_46_Figure_0.jpeg)

![](_page_46_Picture_1.jpeg)

KEY{nitmzhen6}

MISC 好多压缩包 知识点: hex base64 crc32 步骤:

1.zip爆破伪加密未果,CRC32爆破脚本(运行时间超级长)

```
import zipfile
import string
import binascii
def CrackCrc(crc):
   for i in dic: #迭代的不是值而是键 (key)
       for j in dic:
           for k in dic:
               for h in dic:
                   s = i + j + k + h
                   if crc == (binascii.crc32(s.encode())):
                       f.write(s)
                       return
def CrackZip():
       for i in range(0,68):
           file = 'out'+str(i)+'.zip'
           crc = zipfile.ZipFile(file,'r').getinfo('data.txt').CRC
           CrackCrc(crc)
dic = string.ascii_letters + string.digits + '+/='
f = open('out.txt','w')
CrackZip()
print("CRC32碰撞完成")
f.close
```

#### **6**50000

z5BzAAANAAAAAAAAAAko+egCAIwBJAAAAVAAAAAKGNKv+a2MdSROzAwABAAAAQ01UCRUUy91BT5UkSNPoj5hFEVFBRvefHSBCfGOruGnKnygsMyj8SBaZHxs YHY84LEZ24cXtZ01y3k1K1YJ0vpK9HwqUzb6u9z8igEr3dCCQLQAdAAAAHQAAAAJi0efVT2MdSROwCAAgAAAAZmxhZy50eHQAsDRpZmZpeCB0aGUgZm1sZS BhbmQgZ2V0IHRoZSBmbGFnxD17AEAHAA==

清空 加密 解密 2 解密结果以16进制显示

#### 复制

https://blog.csdn.net/dadongwudi

|     |     |       |     |       |        |     |            | - 194    |                        |        |                                       |              |                           |          |
|-----|-----|-------|-----|-------|--------|-----|------------|----------|------------------------|--------|---------------------------------------|--------------|---------------------------|----------|
| <   |     | log 🔀 | 📙 访 | 包明.tx | :t 🔀 🛛 | L,  |            | . txt 🗷  | l 🔚 password. py 🔀 🔚 c |        | py 🔀 🔚 1 🔀 📑 flag. zip 🔀 🛛            |              |                           | - 1      |
| 1   | cf  | 90    | 73  | 00    | 00     | 0d  | 00         | 00       |                        |        |                                       |              | ^                         |          |
| 2   | 00  | 00    | 00  | 00    | 00     | aa  | 3e         | 7a       |                        |        |                                       |              |                           |          |
|     | 00  | 80    | 23  | 00    | 49     | 00  | 00         | 00       |                        | Poplar | 50 S                                  |              |                           |          |
| 4   | 54  | 00    | 00  | 00    | 02     | 86  | 34         | ab       |                        | Replac | ce                                    |              |                           | <u>^</u> |
| 5   | fe  | 6D    | 63  | 10    | 49     | 10  | 33         | 03       |                        | Find   | Replace Find in Files Mark            |              |                           |          |
| 0   | 00  | 16    | 14  | ab    | dd     | 4.5 | 40.<br>4 E | 54<br>0E |                        |        |                                       |              |                           |          |
| 8   | 24  | 48    | 43  | 68    | 8 f    | 98  | 41         | 11       |                        |        | Find what : 🔯                         | ~            | Find Next                 |          |
| g   | 51  | 41    | 46  | f7    | 9f     | 1d  | 20         | 42       |                        |        |                                       |              |                           |          |
| LO  | 7c  | 6d    | 2b  | b8    | 69     | ca  | 9f         | 28       |                        |        | Replace with :                        | ~            | Replace                   |          |
| 1.1 | 2c  | 33    | 28  | fc    | 48     | 16  | 99         | 1f       |                        |        |                                       |              |                           |          |
| 1.2 | 1b  | 18    | 1d  | 8f    | 38     | 2c  | 46         | 76       |                        |        |                                       | In selection | Replace All               |          |
| LЗ  | el  | с5    | ed  | 67    | 4d     | 72  | de         | 4d       |                        |        |                                       |              | Dealers All is All Oncord |          |
| L 4 | 4a  | d5    | 82  | 74    | be     | 92  | bd         | 1f       |                        | Ba     | ackward direction                     |              | Replace All in All Opened |          |
| 1.5 | 0a  | 94    | cd  | be    | ae     | £7  | 3f         | 22       |                        | M      | atch whole word only                  |              | Documenta                 |          |
| . 6 | 80  | 4a    | f7  | 74    | 20     | 90  | 2d         | 00       |                        | Пм     | atch case                             |              | Close                     |          |
| - 7 | 1d  | 00    | 00  | 00    | ld     | 00  | 00         | 100      |                        |        |                                       |              |                           | 1        |
| La  | 102 | 6Z    | 30  | e/    | 0.0    | 41  | 63         | 10       |                        | ⊻ w    | rrap around                           |              |                           |          |
| 20  | 49  | 66    | 60  | 61    | 67     | 20  | 74         | 78       |                        | Search | n Mode                                | 2            | Transparency              |          |
| 21  | 74  | 00    | b0  | 34    | 69     | 66  | 66         | 69       |                        |        | ormal                                 |              | On losing focus           |          |
| 22  | 78  | 20    | 74  | 68    | 65     | 20  | 66         | 69       |                        |        | ornia                                 |              | Off losing focus          |          |
| 23  | 6c  | 65    | 20  | 61    | 6e     | 64  | 20         | 67       |                        | ОÐ     | xtended (\n, \r, \t, \0, \x)          |              | () Always                 |          |
| 2.4 | 65  | 74    | 20  | 74    | 68     | 65  | 20         | 66       |                        | OR     | egular expression 🗌 . matches newline |              |                           |          |
| 25  | 6c  | 61    | 67  | c4    | 3d     | 7b  | 00         | 40       |                        |        |                                       |              |                           |          |
| 2.6 | 07  | 00    |     |       |        |     |            |          |                        |        |                                       |              |                           |          |

3.根据flag.txt可以知道这是个压缩包,而且需要我们修复文件才能得到flag,将base64解码之后的文件复制到winhex中,发现有 rar文件的文件尾C4 3D 7B 00 40 07 00,还存在一个名为CMT的文件,即"注释"

#### 先保存为rar文件,然后使用UE打开,插入十六进制,补上rar的文件头52 61 72 21 1A 07 00,然后保存,打开压缩包得到flag

| 📸 WinHex -  | [123.zi  | p]    |       |     |       |       |      |            |      |          |      |       |      |     |    |    | _   |               |    |    |    |    |    |    |    |    |    |    |    |                                  |
|-------------|----------|-------|-------|-----|-------|-------|------|------------|------|----------|------|-------|------|-----|----|----|-----|---------------|----|----|----|----|----|----|----|----|----|----|----|----------------------------------|
| ★ 文件(F) 编辑  | ¥(E) 搜   | 索(S)  | 导航    | (N) | 查看(V) | ) 工具( | T) 专 | ШT         | 具(I) | 选项       | (0)  | 窗口(   | W) 帮 | 朏(H | ł) |    |     |               |    |    |    |    |    |    |    |    |    |    |    |                                  |
|             | e 1      | ng    | 6     |     | 100 G | A #   | 1.46 | -04<br>-04 | -+-  | <b>₩</b> |      | 34    | 138  | 2   | RA | 0  | 804 |               | 41 | •  | 9  |    |    |    |    |    |    |    |    |                                  |
| wn2 123.zip |          |       |       |     |       |       |      |            |      |          |      |       |      |     |    |    |     |               |    |    |    |    |    |    |    |    |    |    |    |                                  |
| Offset      | 0        | 1 2   | 3     | 4   | 5 6   | 5 7   | 8    | 9          | 10   | 11 1     | 2 13 | 3 14  | 15   | 16  | 17 | 18 | 19  | 20            | 21 | 22 | 23 | 24 | 25 | 26 | 27 | 28 | 29 | 30 | 31 | ANSI ASCII                       |
| 00000000    | 52 6     | 1 72  | 21    | 1A  | 07 00 | F     | 90   | 73         | 00 0 | 0 00     | D 00 | 00    | 00   | 00  | 00 | 00 | 00  | AA            | 3E | 7A | 00 | 80 | 23 | 00 | 49 | 00 | 00 | 00 | 54 | Rar! Ïs °>z €‡ I T               |
| 00000032    | 00 0     | 0 00  | υz    | 00  | 34 AI | FE    | 6B   | 63         | 1D 4 | 49 1     | D 33 | 3 03  | 00   | 01  | 00 | 00 | 00  | 43            | 4D | 54 | 09 | 15 | 14 | CB | DD | 41 | 4F | 95 | 24 | †4«bkc I 3 CMT ËÝAO•\$           |
| 00000064    | 48 D     | 3 E8  | 8F    | 98  | 45 11 | 51    | 41   | 46         | F7 9 | 9F 1     | D 20 | ) 42  | 7C   | 6D  | 2B | B8 | 69  | CA            | 9F | 28 | 2C | 33 | 28 | FC | 48 | 16 | 99 | 1F | 1B | HÓè ~E QAF÷Ÿ B m+,iÊŸ(,3(üH ™    |
| 00000096    | 18 1     | D 8F  | 38    | 2C  | 46 76 | 5 E1  | C5   | ED         | 67   | 4D 7     | 2 DF | 5 4D  | 4A   | D5  | 82 | 74 | BE  | 92            | BD | 1F | 0A | 94 | CD | BE | AE | F7 | 3F | 22 | 80 | 8, FváÅígMrÞMJÖ, t¾'⅔ ";®÷?"€    |
| 00000128    | 4A F     | 7 74  | 20    | 90  | 2D 00 | 1D    | 00   | 00         | 00   | 1D 0     | 0 00 | 00    | 02   | 62  | D1 | E7 | D5  | $4\mathrm{F}$ | 63 | 1D | 49 | 1D | 30 | 08 | 00 | 20 | 00 | 00 | 00 | J÷t - bŇçÕOc I 0                 |
| 00000160    | 66 6     | C 61  | 67    | 2E  | 74 78 | 3 74  | 00   | BO         | 34 1 | 69 6     | 6 66 | 6 6 9 | 78   | 20  | 74 | 68 | 65  | 20            | 66 | 69 | 6C | 65 | 20 | 61 | 6E | 64 | 20 | 67 | 65 | flag.txt °4iffix the file and ge |
| 00000192    | 14-177-0 |       |       |     |       |       |      |            | -    |          |      | , 0   | 07   | 00  | 00 | 00 | 00  | 00            | 00 | 00 | 00 | 00 | 00 | 00 | 00 | 00 | 00 | 00 | 00 | t the flagÄ={ 0                  |
| 00000224    | 选择界      | 财加权   | 11 AL |     |       |       |      |            |      |          | >    | < 0   | 00   | 00  | 00 | 00 | 00  | 00            | 00 | 00 | 00 | 00 | 00 | 00 | 00 | 00 | 00 | 00 | 00 |                                  |
| 00000256    |          |       |       |     |       |       |      |            |      |          |      | 0     | 00   | 00  | 00 | 00 | 00  | 00            | 00 | 00 | 00 | 00 | 00 | 00 | 00 | 00 | 00 | 00 | 00 |                                  |
| 00000288    | 1100     | 10.1  |       |     |       |       |      |            |      |          | _    | 0     | 00   | 00  | 00 | 00 | 00  | 00            | 00 | 00 | 00 | 00 | 00 | 00 | 00 | 00 | 00 | 00 | 00 |                                  |
| 00000320    | ANS      | I-ASC | II    |     |       |       |      |            |      |          | _    | 0     | 00   | 00  | 00 | 00 | 00  | 00            | 00 | 00 | 00 | 00 | 00 | 00 | 00 | 00 | 00 | 00 | 00 |                                  |
| 00000352    | ASC      | II He | х     |     |       |       |      |            |      |          |      | 0     | 00   | 00  | 00 | 00 | 00  | 00            | 00 | 00 | 00 | 00 | 00 | 00 | 00 | 00 | 00 | 00 | 00 |                                  |
| 00000384    |          |       |       |     |       |       |      |            |      |          | _    | 0     | 00   | 00  | 00 | 00 | 00  | 00            | 00 | 00 | 00 | 00 | 00 | 00 | 00 | 00 | 00 | 00 | 00 |                                  |
| 00000416    |          |       |       |     |       |       |      |            |      |          |      | 0     | 00   | 00  | 00 | 00 | 00  | 00            | 00 | 00 | 00 | 00 | 00 | 00 | 00 | 00 | 00 | 00 | 00 |                                  |

| ★ 快速访问<br>↓ 桌面                          | *     | 123.zip<br><sub>美型</sub> : WinRAR ZIP 压缩文件 |      |                                                                                                    |      |         | 修改 | 文日期: 2021/1/13 19:46<br>N: 1.20 KB | X                   |
|-----------------------------------------|-------|--------------------------------------------|------|----------------------------------------------------------------------------------------------------|------|---------|----|------------------------------------|---------------------|
| 123.zip                                 |       |                                            |      |                                                                                                    |      |         |    |                                    |                     |
| 文件(F) 命令(C) 工具(S) 收藏夹(O) 选项(N) 帮助(H)    |       |                                            |      |                                                                                                    |      |         |    |                                    |                     |
|                                         |       | ] 🏢 🄇                                      | ) 🔨  | <ol> <li>Image: Image: Image:</li></ol> | E    |         |    |                                    |                     |
| 添加 解压到                                  | 测试 查看 | 删除 查                                       | 1 前导 | 信息 扫描病毒                                                                                                    | 注释 化 | 护 自解压格式 |    |                                    |                     |
| 个 🗱 123.zip - RAR 4.x 压缩文件, 解包大小为 29 字节 |       |                                            |      |                                                                                                    |      |         |    |                                    |                     |
| 名称                                      | 大小    | 压缩后大小                                      | 类型   | 修改时间                                                                                                    | CRC3 |         |    | flag{nev3r_enc0de_t00_s            | m4ll_fil3_w1th_zip} |
| J                                       |       |                                            | 文件夹  |                                                                                                    |      | 1       |    |                                    | 1 1727 N 1927       |
| flag.txt                                | 29    | 29 文本文档                                    |      | 2016/8/29 12: D5E7D162                                                                                                    |      | 162     |    | https://blog.csdn.net/dadongwudi   |                     |

#### flag{nev3r\_enc0de\_t00\_sm4ll\_fil3\_w1th\_zip}

MISC 关键字:

知识点:

步骤:

## 杂七杂八:

1.Burpsuite Fiddler Wireshark简单对比

- 1. Burpsuite基于java语言,具有跨平台的优势;
- 2. Fiddler基于.Net,入门简单,功能强大,但是只适用win平台,目前借助mono也无法很好的在mac、 linux平台运行;
- 3. Wireshark各平台都有相应版本,不过入门门槛相对较高。 Burpsuite和Fiddler在抓包上侧重请求和响应的数据,Wireshark侧重于数据帧

2.grep的基本用法

https://blog.csdn.net/successdm/article/details/90145432?utm\_medium=distribute.pc\_relevant.none-task-blog-baidujs\_title-2&spm=1001.2101.3001.4242

3.CTF密码学常见加解密总结

https://blog.csdn.net/qq\_40836553/article/details/79383488 https://blog.csdn.net/qq\_40837276/article/details/83080460?utm\_medium=distribute.pc\_relevant.none-task-blog-baidujs\_title-2&spm=1001.2101.3001.4242

4.破解ZIP加密文件 https://www.cnblogs.com/ECJTUACM-873284962/p/9387711.html 5.常见的文件头尾 https://blog.csdn.net/qq\_29277155/article/details/98060616

```
7z
文件头标识: 37 7A BC AF 27 1C
JPEG/JPG
文件头标识:ff,d8(SOI)(JPEG 文件标识)
文件结束标识:ff ,d9(EOI)
PNG
文件头标识: 89 50 4E 47 0D 0A 1A 0A
GIF
文件头标识: 47 49 46 38 39(37) 61 GIF89(7)a
BMP
文件头标识: 42 4D--- BM
HTML (html)
文件头标识: 68746D6C3E
ZIP Archive (zip)
文件头标识: 504B0304 PK
RAR Archive (rar)
文件头标识: 52617221
```

#### JPEG (jpg),文件头: FFD8FFE0

PNG (png),文件头: 89504E47

GIF (gif),文件头: 474946383961

ZIP Archive (zip),文件头: <mark>504</mark>B0304

RAR Archive (rar),文件头: 52617221

Wave (wav),文件头: 57415645

AVI (avi),文件头: 41564920

Real Audio (ram),文件头: 2E7261FD

Real Media (rm),文件头: 2E524D46

MPEG (mpg),文件头: 000001BA

MPEG (mpg),文件头: 000001B3

#### 7z文件头: 37 7A BC AF 27 1C

参考链接: https://www.cnblogs.com/cat47/p/11432475.html

参考链接: https://blog.csdn.net/qq\_39629343/article/details/80611614

![](_page_51_Picture_2.jpeg)

<u>创作打卡挑战赛</u> 赢取流量/现金/CSDN周边激励大奖